АО «ИНФОРМАЦИОННО-АНАЛИТИЧЕСКИЙ ЦЕНТР»

Инструкция №3 по заполнению Национальной образовательной базы данных

Паспорт Организации технического и профессионального образования

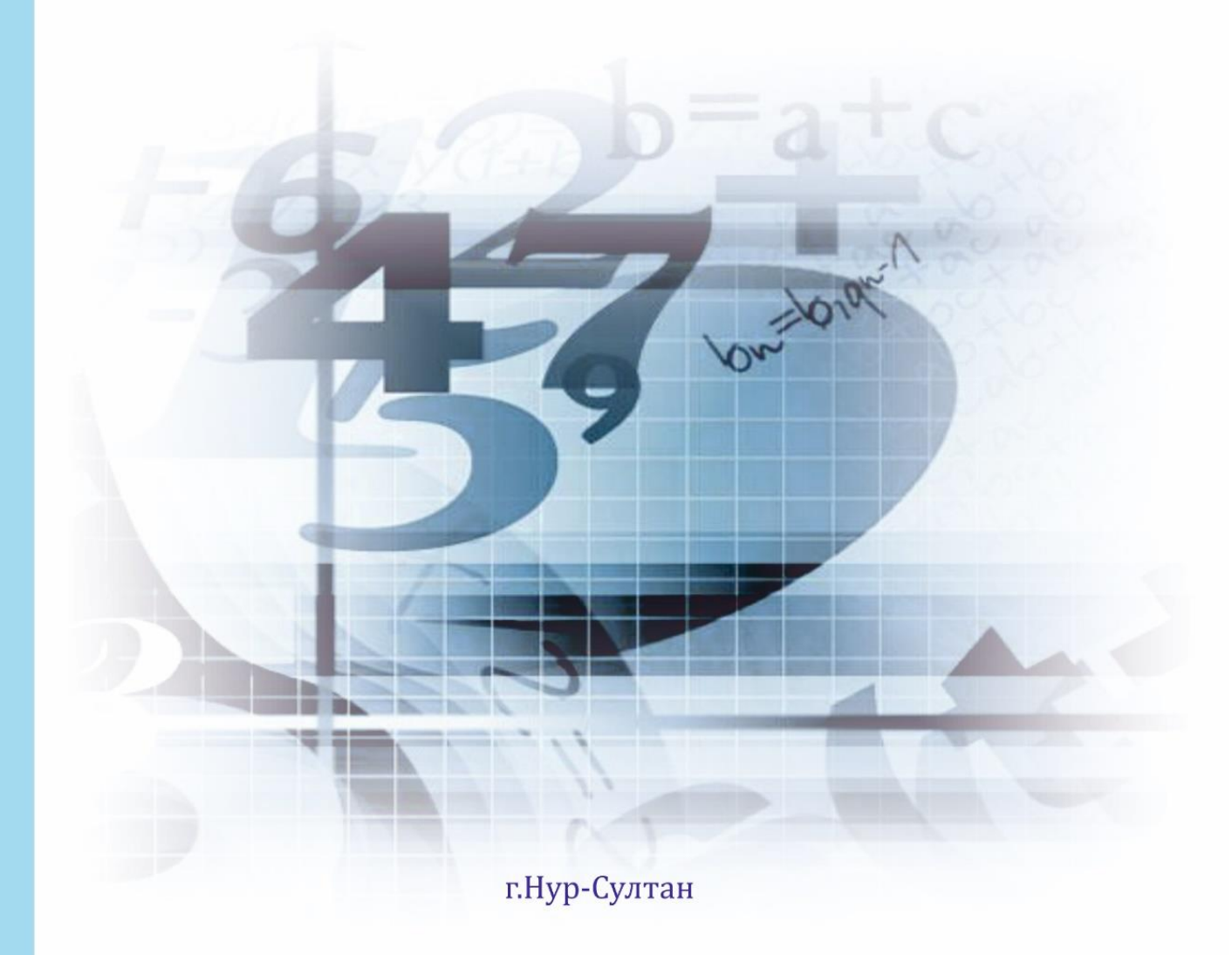

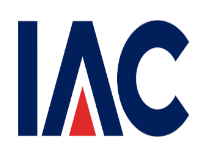

Министерство просвещения Республики Казахстан АО «Информационно-аналитический центр»

### Инструкция по заполнению Национальной образовательной базы данных

Паспорт Технического и профессионального образования

Нур-Султан, 2022

### Содержание

| 1.  | Регистрация пользователей                              | 4  |
|-----|--------------------------------------------------------|----|
| 2.  | Раздел «Регистрационные сведения»                      | 6  |
| 3.  | Раздел «Материально-техническая база»                  | 9  |
| 3.1 | Подраздел «Сведения о здании»                          | 9  |
| 3.2 | Подраздел «Библиотека/Учебники»                        | 10 |
| 3.3 | Подраздел «Кабинеты/ Классы/ Аудитории»                | 12 |
| 3.4 | Подраздел «Компьютеризация»                            | 12 |
| 3.5 | Подраздел «Столовая»                                   | 17 |
| 3.6 | Подраздел «Дополнительные сведения по МТБ»             | 17 |
| 4.  | Раздел «Основные сведения об образовательном процессе» | 17 |
| 5.  | Раздел «Основные сведения об объекте образования»      | 18 |
| 6.  | Раздел «Общежитие/Интернат»                            | 20 |
| 7.  | Раздел «Дополнительные сведения»                       | 21 |
| 7.1 | Подраздел «Дополнительные сведения о кадрах»           | 21 |
| 7.2 | Подраздел «Попечительские советы»                      | 21 |
| 7.3 | Подраздел «Социальное партнерство»                     | 22 |
| 8.  | Раздел «Ответственный за паспортизацию»                | 24 |
| 9.  | Раздел «Персонал»                                      | 24 |
| 10. | Раздел «Контингент»                                    | 33 |

#### 1. Регистрация пользователей

Ответственный сотрудник проходит процедуру регистрации посредством электронно-цифровой подписи (физическое лицо) или существующим логином и паролем (Рисунок 1).

| Национальная<br>образовательная<br>база данных |                                                        | Помощь 🗸 ҚАЗ РУС |
|------------------------------------------------|--------------------------------------------------------|------------------|
|                                                | Авторизация                                            |                  |
|                                                | Имя пользователя                                       |                  |
|                                                | Имя пользователя<br>Никому не сообщайте данные о входе |                  |
|                                                | Пароль                                                 |                  |
|                                                | Пароль                                                 |                  |
|                                                | Войти                                                  |                  |
|                                                | Зарегистрироваться                                     |                  |

#### Окно авторизации

#### © Министерство образования и науки РК, 2019

#### Рисунок 1

При этом на компьютере пользователя нужно установить приложение NCALayer для работы с ЭЦП. Для регистрации пользователю необходимо заполнить следующие обязательные поля (Рисунок 2) и подтвердить согласие на обработку и хранение персональных данных путем отметки *с*:

- 1) ИИН;
- 2) Пароль;
- 3) Категория организации образования;
- 4) Роль;
- 5) Электронная почта

| Norman Sector |                          |                                                       | Помощь 🗸 よ КАЗ РУС |
|---------------|--------------------------|-------------------------------------------------------|--------------------|
|               |                          |                                                       |                    |
|               |                          |                                                       |                    |
|               |                          |                                                       |                    |
|               |                          |                                                       |                    |
|               |                          |                                                       |                    |
|               |                          |                                                       |                    |
|               | Mua noni constrona       | the new constant                                      |                    |
|               | PIMA HOTEJOBATEJIA       | VINN HORISJOBALITH                                    |                    |
|               | Пароль                   | Пароль 😵                                              |                    |
|               | Категория<br>организации | Выберятте значение                                    |                    |
|               | Роль                     | Bullienerre succuesee                                 |                    |
|               |                          |                                                       |                    |
|               | Эл. почта                | Эл. почта                                             |                    |
|               |                          | Согласие на хранение и обработку персональных данных. |                    |
|               |                          | Подписать и отправить                                 |                    |
|               |                          |                                                       |                    |
|               |                          |                                                       |                    |
|               |                          |                                                       |                    |
|               |                          |                                                       |                    |
|               |                          |                                                       |                    |
|               |                          |                                                       |                    |
|               |                          |                                                       |                    |
|               |                          | © Министерство образования и науки РК, 2019           |                    |

Окно ввода данных при регистрации

Рисунок 2

При выборе «Категории организации» и «Организация образования» появляются дополнительные поля для заполнения (Рисунок 3.), где выбираются «Тип организации», «Населенный пункт» и «Организация», где работает пользователь:

| Национальная<br>образовательная<br>база данных |                          |                                                       | Помощь 🗸 ҚАЗ F |
|------------------------------------------------|--------------------------|-------------------------------------------------------|----------------|
|                                                | Имя пользователя         | timur                                                 |                |
|                                                | Пароль                   | •••••••                                               |                |
|                                                | Категория<br>организации | Организация образования 🛛 🗸 🗸 🗸                       |                |
|                                                | Тип организации          | Выберите значение                                     |                |
|                                                | Населенный пункт         | [ · · · ]                                             |                |
|                                                | Организация              | Выберите значение                                     |                |
|                                                | Роль                     | Выберите значение                                     |                |
|                                                | Эл. почта                | Эл. почта                                             |                |
|                                                |                          | Согласие на хранение и обработку персональных данных. |                |

Рисунок 3

После заполнения всех вышеуказанных полей пользователю необходимо нажать кнопку «Подписать и отправить». Перед пользователем появится окно выбора ЭЦП (Рисунок 4).

|                                                |                                   |                                                                             |                                                                                  | оори Эцп                                                                              |          |    |
|------------------------------------------------|-----------------------------------|-----------------------------------------------------------------------------|----------------------------------------------------------------------------------|---------------------------------------------------------------------------------------|----------|----|
| 🌰 нобд                                         | × +                               |                                                                             |                                                                                  |                                                                                       |          | 23 |
| ← → C ▲ He                                     | е защищено   nobd.iac.kz/registra | ation                                                                       |                                                                                  |                                                                                       | •• Q 🕸 😝 | :  |
| Национальная<br>образовательная<br>база данных |                                   |                                                                             |                                                                                  |                                                                                       | КАЗ      |    |
|                                                |                                   |                                                                             |                                                                                  |                                                                                       |          |    |
|                                                |                                   | ÷                                                                           |                                                                                  |                                                                                       |          |    |
|                                                |                                   |                                                                             |                                                                                  | 8                                                                                     |          |    |
|                                                |                                   | Казтокен<br>Используйте для входа<br>специальное USB-<br>устройство с вашей | Ваш компьютер<br>Выберите файл вашей<br>электронной цифровой<br>подписи на Вашем | Удостоверение личности<br>Осуществите вход с<br>помощью вашей<br>электронной цифровой |          |    |
|                                                |                                   | электронной цифровой<br>подписью                                            | компьютере                                                                       | подписи на<br>удостоверении личности                                                  |          |    |
|                                                |                                   | Выбрать                                                                     | Выбрать                                                                          | Выбрать                                                                               |          |    |
|                                                |                                   |                                                                             |                                                                                  |                                                                                       |          |    |
|                                                |                                   |                                                                             |                                                                                  |                                                                                       |          |    |
|                                                |                                   | © Мини                                                                      | стерство образования и наук                                                      | и РК, 2018                                                                            |          | ¥  |

#### Окно выбора ЭЦП

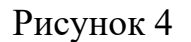

Представленные виды ЭЦП: на носителе Казтокен, на компьютере, на удостоверении личности. После выбора носителя ЭЦП пользователь должен ввести пароль от ЭЦП и нажать на кнопку «Подписать и отправить».

#### 2. Раздел «Регистрационные сведения»

|    | Показатель          | Пояснения                              |  |  |
|----|---------------------|----------------------------------------|--|--|
| 1. | Виды организаций    | Заполнен сотрудником                   |  |  |
|    | образования         | отдела/управления образования согласно |  |  |
|    |                     | Уставу организации и не подлежит       |  |  |
|    |                     | корректировке                          |  |  |
| 2. | БИН/ИИН организации | Заполнен сотрудником                   |  |  |
|    | образования         | отдела/управления образования согласно |  |  |
|    |                     | свидетельство государственной          |  |  |
|    |                     | регистрации юридического лица и не     |  |  |
|    |                     | подлежит корректировке                 |  |  |
| 3. | Готовящий рабочие   | Согласно Классификатору профессий и    |  |  |
|    | профессии           | специальностей Технического и профес   |  |  |
|    |                     | сионального, послесреднего образования |  |  |

| r                   | •                        | •                                         |  |  |
|---------------------|--------------------------|-------------------------------------------|--|--|
|                     |                          | код специальности состоит из 7 цифр.      |  |  |
|                     |                          | Если код уровня квалификации (7           |  |  |
|                     |                          | (последняя) цифра) - «1» или «2» - данная |  |  |
|                     |                          | специальность рабочая.                    |  |  |
|                     |                          | Например, «050202 2 – Телеоператор»,      |  |  |
|                     |                          | «050608 1 – Мастер – парикмахер».         |  |  |
|                     |                          | Организация ТиПО. велущая                 |  |  |
|                     |                          | полготовку калров по специальности с      |  |  |
|                     |                          | колом уровня квалификации «1» или «2»     |  |  |
|                     |                          | выбирает «да» в графе «готовящий рабочие  |  |  |
|                     |                          | профессии»                                |  |  |
| 4                   | Нахолится при ВУЗе       | Выбрать «ла» или «нет»                    |  |  |
| - <del>.</del><br>5 | Вил самостоятельности    | Выбрать соответствующее значение из       |  |  |
| 5.                  |                          | справочника.                              |  |  |
| 6.                  | Форма собственности      | Заполнен сотрулником                      |  |  |
| -                   | •                        | отдела/управления образования согласно    |  |  |
|                     |                          | Уставу организации и не поллежит          |  |  |
|                     |                          | корректировке                             |  |  |
| 7                   | Веломственная            | Заполнен сотрудником                      |  |  |
| 1.                  | приняллежность           | отлела/управления образования согласно    |  |  |
|                     | npiniuditentitoerb       | Уставу организации и не поллежит          |  |  |
|                     |                          | копректировке                             |  |  |
| 8                   | Организация по           | Заполнен сотрудником                      |  |  |
| 0.                  | территория пьной         | отлела/управления образования согласно    |  |  |
|                     | приняллежности           | Уставу организации и не поллежит          |  |  |
|                     |                          | корректировке                             |  |  |
| 9.                  | Организационно-правовая  | Заполнен сотрудником                      |  |  |
|                     | форма                    | отлела/управления образования согласно    |  |  |
|                     | <b>4</b> • Prime         | Уставу организации и не поллежит          |  |  |
|                     |                          | корректировке                             |  |  |
| 10                  | Почтовый инлекс          | Заполнить почтовый инлекс                 |  |  |
| 11                  | Тип составной части      | Отметить тип составной части              |  |  |
|                     | населенного пунктя       | населенного пункта Например улица         |  |  |
|                     |                          | проспект, микрорайон и т. л.              |  |  |
| 12.                 | Наименование составной   | Лля юрилических лип ланные                |  |  |
|                     | части населенного пункта | автоматически заполняются из              |  |  |
|                     |                          | информационной системы                    |  |  |
|                     |                          | Государственная база данных юридических   |  |  |
|                     |                          | пин                                       |  |  |
|                     |                          | При отсутствии БИН/ИИН ланные             |  |  |
|                     |                          | заполняются сотрудником отдела/           |  |  |
|                     |                          | управления образования и не поллемат      |  |  |
|                     |                          | копректиповке                             |  |  |
| 13                  | № лома                   | Пля юрилицеских лин ланные                |  |  |
| 15.                 | o - Aoma                 | для юридических лиц данные                |  |  |
|                     |                          |                                           |  |  |

|                 |                                                                                                    | информационной системы                   |
|-----------------|----------------------------------------------------------------------------------------------------|------------------------------------------|
|                 |                                                                                                    | Госуларственная база ланных юрилических  |
|                 |                                                                                                    | лиц.                                     |
|                 |                                                                                                    | При отсутствии БИН/ИИН данные            |
|                 |                                                                                                    | заполняются сотрудником отдела/          |
|                 |                                                                                                    | управления образования и не поллежат     |
|                 |                                                                                                    | корректировке                            |
| 14.             | Коорлинаты на карте                                                                                                    | Заполнен сотрудником отдела              |
|                 | (широта, долгота)                                                                                                    | образования/управления образования и не  |
|                 | ( <b>F</b> , A, A | подлежит корректировке                   |
| 15.             | Руководитель                                                                                                    | Выбрать из Справочника значение          |
|                 |                                                                                                    | «Лиректор»/ «И.о лиректора»              |
| 16.             | ИИН                                                                                                    | Указать индивидуальный                   |
|                 |                                                                                                    | идентификационный номер согласно         |
|                 |                                                                                                    | документа удостоверяющего личность       |
| 17.             | Фамилия Имя Отчество                                                                                                    | Данные автоматически заполняются по      |
|                 | директора                                                                                                    | индивидуальному идентификационному       |
|                 |                                                                                                    | номеру с раздела «Персонал»              |
| 18.             | Фамилия Имя Отчество                                                                                                    | Данные автоматически заполняются по      |
|                 | и.о. директора                                                                                                    | индивидуальному идентификационному       |
|                 |                                                                                                    | номеру с раздела «Персонал»              |
| 19.             | Факс (код+номер)                                                                                                    | Указать номер факса организации          |
|                 |                                                                                                    | образования, в случае отсутствия указать |
|                 |                                                                                                    | цифру 0                                  |
| 20.             | Рабочий телефон                                                                                                    | Указать номер телефона руководителя      |
|                 | (код+номер)                                                                                                    | организации образования                  |
| 21.             | Сотовый телефон (номер)                                                                                                    | Указать номер сотового телефона          |
|                 |                                                                                                    | руководителя организации образования.    |
| 22.             | E-mail организации                                                                                                    | Заполнить электронный адрес              |
|                 | образования                                                                                                    | организации.                             |
| 23.             | Сайт организации                                                                                                    | Заполнить полный адрес сайта             |
|                 | образования                                                                                                    | организации (https://), в случае         |
| 24              |                                                                                                    | отсутствия указать (-)                   |
| 24.             | Основные учредители                                                                                                    | Данные автоматически заполняются из      |
|                 |                                                                                                    | информационных систем 1 осударственная   |
|                 |                                                                                                    | оаза данных юридических лиц и Единое     |
| 25              | Kan prizana zmranana na                                                                                                    |                                          |
| 23.             | пем выдана лицензия на                                                                                                    | Заполнить согласно лицензии.             |
|                 | право образовательной                                                                                                    | Б случан отсутствия лицензий указать (-) |
| 26              | Деятельности<br>Малинензии                                                                                                    | -                                        |
| 20.             | Лата вылачи пипензии                                                                                                    | 4                                        |
| $\frac{27}{28}$ | Дата выдати лицепзии                                                                                                    | Заполнен сотрудником отдела              |
| 20.             | дата открытия<br>опганизании образования                                                                                                    | образования управления образования       |
|                 | организации образования                                                                                                    | согласно Постановлению/ Приказу и        |
|                 |                                                                                                    | согласно постановлению/ приказу и        |

|     |                         | не под    | лежит к корректи | ровке   |      |     |
|-----|-------------------------|-----------|------------------|---------|------|-----|
| 29. | Дата закрытия           | При       | закрытии         | запол   | няет | гся |
|     | организации образования | сотрудник | СОМ              | (       | отде | ела |
|     |                         | образован | ия/управления    | образо  | эван | ия  |
|     |                         | согласно  | Постановлению/Г  | Іриказу | И    | не  |
|     |                         | подлежит  | к корректировке  |         |      |     |
|     |                         |           |                  |         |      |     |

# 3. Раздел «Материально-техническая база»

### 3.1 Подраздел «Сведения о здании»

|     | Показатель         | Пояснения                                                 |
|-----|--------------------|-----------------------------------------------------------|
| 30. | Количество зданий, | Рассчитывается автоматически из                           |
|     | единиц             | динамической таблицы «Сведения о                          |
|     |                    | зданиях» (сумма строк)                                    |
| 31. | Сведения о зданиях | Выбрать и указать соответствующее                         |
|     |                    | значение согласно Техническому паспорту                   |
|     |                    | организации образования:                                  |
|     |                    | - Здание - можно выбрать только один                      |
|     |                    | раз основное здание, в остальных строках                  |
|     |                    | другое (основное – только одно, другое –                  |
|     |                    | при наличии дополнительного здания).                      |
|     |                    | - Вид здания                                              |
|     |                    | - Год постройки здания                                    |
|     |                    | - Год ввода здания в эксплуатацию                         |
|     |                    | - Тип здания                                              |
|     |                    | - Вид отопления                                           |
|     |                    | -Техническое состояние здания                             |
|     |                    | (аварииное - отмечается в случае, если                    |
|     |                    | имеется заключение госкомиссии с                          |
|     |                    | вынесением решения оо аварииности                         |
|     |                    | Здания)                                                   |
|     |                    | - Гип строения                                            |
|     |                    | - Проектная мощность, мест<br>Налишие горяной годи        |
|     |                    | - Паличие горячей воові<br>Пригорида года                 |
|     |                    | - Прибознил боой<br>- Налише питьерой роды (питьерая рола |
|     |                    | в том числе расфасованная в емкости                       |
|     |                    | Графины чайники бачки и лругие)                           |
|     |                    | бутилированная, кипяченая питьевая вола.                  |
|     |                    | станионарные питьевые фонтанчики. по                      |
|     |                    | показателям качества и безопасности,                      |
|     |                    | соответствующие установленным                             |
|     |                    | требованиям)                                              |
|     |                    | - Используется помещение                                  |

|     |                         | - Наличие видеонаблюдения              |  |  |
|-----|-------------------------|----------------------------------------|--|--|
|     |                         | - Общая площадь здания, кв.м.,         |  |  |
|     |                         | - Наличие туалетов                     |  |  |
|     |                         | - Площадь земельного участка, гектар   |  |  |
| 32. | «Наличие актового зала» | Выбрать «да» при наличии, при          |  |  |
|     |                         | отсутствии - «нет»                     |  |  |
| 33. | «Площадь актового зала, | Указать площадь актового зала.         |  |  |
|     | метр квадратный»        |                                        |  |  |
| 34. | Безбарьерный доступ     | Отметить имеющиеся элементы            |  |  |
|     |                         | безбарьерного доступа.                 |  |  |
|     |                         | В случае наличия нескольких элементов  |  |  |
|     |                         | безбарьерного доступа, необходимо      |  |  |
|     |                         | отметить все имеющиеся, при отсутствии |  |  |
|     |                         | безбарьерного доступа выбрать «не      |  |  |
|     |                         | имеется»                               |  |  |
| 35. | Система видеонаблюдения | Выбрать «да» при наличии, при          |  |  |
|     | подключена к Центру     | отсутствии - «нет»                     |  |  |
|     | оперативного управления |                                        |  |  |
| 36. | Наличие турникета       | Выбрать «да» при наличии, при          |  |  |
|     | (пропуск)               | отсутствии - «нет»                     |  |  |
| 37. | Наличие «Тревожной      | Выбрать «да» при наличии, при          |  |  |
|     | кнопки»                 | отсутствии - «нет»                     |  |  |
| 38. | Наличие системы         | Выбрать «да» при наличии, при          |  |  |
|     | оповещения гражданской  | отсутствии - «нет»                     |  |  |
|     | защиты                  |                                        |  |  |

# 3.2 Подраздел «Библиотека/Учебники»

|     | Показатель             | Пояснения                            |
|-----|------------------------|--------------------------------------|
| 39. | Наличие библиотеки     | Выбрать «да» при наличии, при        |
|     |                        | отсутствии - «нет»                   |
| 40. | Библиотека, единиц     | Указать количество библиотек.        |
|     |                        | При отсутствии библиотеки, данный    |
|     |                        | показатель не отображается           |
| 41. | Площадь библиотеки,    | Указать площадь библиотеки согласно  |
|     | КВ.М.                  | техническому паспорту организации    |
|     |                        | образования.                         |
|     |                        | При отсутствии библиотеки, данный    |
|     |                        | показатель не отображается           |
| 42. | Количество читальных   | Указать количество читальных залов.  |
|     | залов, единиц          | При отсутствии библиотеки, данный    |
|     |                        | показатель не отображается           |
| 43. | Количество посадочных  | Указать количество посадочных мест в |
|     | мест в читальных залах | читальных залах.                     |

|     |                        | При отсутствии библиотеки, данный          |  |  |  |  |
|-----|------------------------|--------------------------------------------|--|--|--|--|
|     |                        | показатель не отображается                 |  |  |  |  |
| 44. | Количество читателей,  | Указать количество читателей за            |  |  |  |  |
|     | человек                | учебный год. Данный показатель             |  |  |  |  |
|     |                        | заполняется в конце каждого учебного       |  |  |  |  |
|     |                        | года.При отсутствии библиотеки, данный     |  |  |  |  |
|     |                        | показатель не отображается                 |  |  |  |  |
| 45. | Число посещений,       | Указать количество посещений за            |  |  |  |  |
|     | человек                | учебный год. Данный показатель             |  |  |  |  |
|     |                        | заполняется в конце каждого учебного года. |  |  |  |  |
|     |                        | При отсутствии библиотеки, данный          |  |  |  |  |
|     |                        | показатель не отображается                 |  |  |  |  |
| 46. | Количество книг, экз.  | Указать отдельно сколько учебников и       |  |  |  |  |
|     |                        | сколько книг (художественная литература,   |  |  |  |  |
|     |                        | брошюры и журналы). Всего (включая         |  |  |  |  |
|     |                        | учебники, художественную литературу,       |  |  |  |  |
|     |                        | брошюры, журналы) рассчитывается           |  |  |  |  |
|     |                        | автоматически.                             |  |  |  |  |
| _   |                        | При отсутствии указать цифру 0             |  |  |  |  |
| 47. | Количество электронных | Указать количество электронных             |  |  |  |  |
|     | учебников, экз.        | учебников.                                 |  |  |  |  |
| 10  |                        | При отсутствии указать цифру 0             |  |  |  |  |
| 48. | Количество книг на     | Указать количество книг на казахском       |  |  |  |  |
|     | казахском языке, экз.  | ізыке.                                     |  |  |  |  |
| 10  |                        | При отсутствии указать цифру 0             |  |  |  |  |
| 49. | Количество У МЛ для    | Указать количество имеющеися               |  |  |  |  |
|     | детей с осооыми        | учеоно-методическои литературы для детей   |  |  |  |  |
|     | ооразовательными       | с особыми образовательными                 |  |  |  |  |
|     | потреоностями в        | потреоностями в развитии в разоивке по     |  |  |  |  |
|     | развитии, ед           | нарушениям.                                |  |  |  |  |
| 50  | На линиа инобиса       | Инарати концистра учебие                   |  |  |  |  |
| 50. | паличие ученно-        | у казать количество учеоно —               |  |  |  |  |
|     | методического          |                                            |  |  |  |  |
|     | оосспечения            | При отсутствии указать «не имеется»        |  |  |  |  |

За предоставление данных подраздела «Библиотека/Учебники» несет ответственность библиотекарь или методист.

# 3.3 Подраздел «Кабинеты/ Классы/ Аудитории»

|     | Показатель               | Пояснения                              |  |  |  |  |
|-----|--------------------------|----------------------------------------|--|--|--|--|
| 51. | Всего кабинетов, единиц  | Указать количество кабинетов, согласно |  |  |  |  |
|     |                          | техническому паспорту организации      |  |  |  |  |
|     |                          | образования                            |  |  |  |  |
| 52. | Оснащены, единиц         | Указать количество кабинетов,          |  |  |  |  |
|     |                          | оснащенных за счет средств             |  |  |  |  |
|     |                          | республиканского или местного бюджета  |  |  |  |  |
| 53. | Требуется оснащение,     | Указать количество кабинетов,          |  |  |  |  |
|     | единиц                   | подлежащих оснащению за счет средств   |  |  |  |  |
|     |                          | республиканского или местного бюджета  |  |  |  |  |
| 54. | Всего выделенных средств | Указать сумму в миллионах тенге.       |  |  |  |  |
|     | из РБ на оснащение       | Например, 9 миллион тенге - указываем  |  |  |  |  |
|     | современным              | только цифру 9.                        |  |  |  |  |
|     | оборудованием за         |                                        |  |  |  |  |
|     | отчетный период, миллион |                                        |  |  |  |  |
|     | тенге                    |                                        |  |  |  |  |
| 55. | Всего выделенных средств | Указать сумму в миллионах тенге.       |  |  |  |  |
|     | из МБ на оснащение       | Например, 9 миллион тенге - указываем  |  |  |  |  |
|     | современным              | только цифру 9.                        |  |  |  |  |
|     | оборудованием за         |                                        |  |  |  |  |
|     | отчетный период, миллион |                                        |  |  |  |  |
|     | тенге                    |                                        |  |  |  |  |

## 3.4 Подраздел «Компьютеризация»

|     | Показатель             | Пояснения                                |  |  |  |  |
|-----|------------------------|------------------------------------------|--|--|--|--|
| 56. | Наличие компьютеров    | Выбрать «да» - при наличии               |  |  |  |  |
|     |                        | компьютеров в школе, при отсутствии -    |  |  |  |  |
|     |                        | «нет».                                   |  |  |  |  |
| 57. | Количество компьютеров | Указать количество компьютеров:          |  |  |  |  |
|     | по мере поступления,   | Строки 1, 2, 3, 4, 5, 14 и графа "Всего" |  |  |  |  |
|     | единиц                 | не редактируемые, расчетные. Столбец     |  |  |  |  |
|     |                        | "Всего" равен сумме всех остальных       |  |  |  |  |
|     |                        | столбцов по горизонтали для каждой       |  |  |  |  |
|     |                        | строки.                                  |  |  |  |  |
|     |                        | Строка «Всего» равна сумме строк (2,     |  |  |  |  |
|     |                        | 14): Используются/Не используются.       |  |  |  |  |
|     |                        | Строка «Используются» равна сумме        |  |  |  |  |
|     |                        | строк (6, 8, 12): Используются в         |  |  |  |  |
|     |                        | учебном/воспитательном процессе для      |  |  |  |  |
|     |                        | обучающихся / Для                        |  |  |  |  |
|     |                        | преподавателей/учителей/воспитателей /   |  |  |  |  |
|     |                        | Для администрации и другие.              |  |  |  |  |

| Строка «Не используются» равна             |
|--------------------------------------------|
| сумме строк (15, 16): Не рабочие           |
| (сломанные) / Рабочие, но не используются. |
|                                            |
| - Используются в                           |
| учебном/воспитательном процессе            |
| указать количество компьютеров,            |
| используемых учащимися и учителями в       |
| учебном процессе.                          |
| - из них имеющие доступ к интернету        |
| указать количество компьютеров,            |
| используемых учащимися и учителями в       |
| учебном процессе, имеющие доступ к         |
| интернету.                                 |
| - Для                                      |
| преподавателей/учителей/воспитателей       |
| указать количество компьютеров,            |
| используемых только                        |
| преподавателями/учителями /                |
| воспитателями.                             |
| - из них имеющие доступ к интернету        |
| указать количество компьютеров,            |
| используемых только                        |
| преподавателями/учителями/воспитателями    |
| , имеющие доступ к интернету.              |
| - из них используются в                    |
| учебном/воспитательном процессе (из        |
| строки Для                                 |
| преподавателей/учителей/воспитателей)      |
| – указать количество компьютеров,          |
| используемых только                        |
| преподавателями/учителями/воспитателями    |
| , используемых в учебном процессе.         |
| - из них имеющие доступ к интернету        |
| указать количество компьютеров,            |
| используемых только                        |
| преподавателями/учителями/воспитателями    |
| , используемых в учебном процессе,         |
| имеющие доступ к интернету.                |
| - Для администрации и другие указать       |
| количество компьютеров, используемых       |
| только управленческим персоналом.          |
| бухгалтерией, вожатыми и лругие.           |
| - ИЗ НИХ ИМЕЮШИЕ ЛОСТУП К ИНТЕРНЕТУ        |
| указать количество компьютеров             |
|                                            |

|     |                        | используемых только управленческим                     |  |  |  |
|-----|------------------------|--------------------------------------------------------|--|--|--|
|     |                        | персоналом, бухгалтерией, вожатыми и                   |  |  |  |
|     |                        | другие, имеющие доступ к интернету.                    |  |  |  |
|     |                        | - НЕ ИСПОЛЬЗУЮТСЯ – не                                 |  |  |  |
|     |                        | редактируемый, расчетный, количество                   |  |  |  |
|     |                        | компьютеров, имеющиеся в организации                   |  |  |  |
|     |                        | образования, но не используемых в                      |  |  |  |
|     |                        | учебном процессе. Сумма строк «Не                      |  |  |  |
|     |                        | рабочие (сломанные)» и «Рабочие, но не                 |  |  |  |
|     |                        | используются»                                          |  |  |  |
|     |                        | - Не рабочие (сломанные) указать                       |  |  |  |
|     |                        | количество компьютеров, не используемых                |  |  |  |
|     |                        | в учебном процессе по техническому                     |  |  |  |
|     |                        | состоянию, но не списанные.                            |  |  |  |
|     |                        | - Рабочие, но не используются указать                  |  |  |  |
|     |                        | количество компьютеров, не используемых                |  |  |  |
|     |                        | в учебном процессе.                                    |  |  |  |
|     |                        | В столбцах «до 2016», «2016», «2017»,                  |  |  |  |
|     |                        | «2018», «2019», «2020», «2021», «2022»                 |  |  |  |
|     |                        | данные вводятся по всем компьютерам.                   |  |  |  |
|     |                        | В столбцах «2022 (с 1 января по 31                     |  |  |  |
|     |                        | августа)», «2022 (с 1 сентября по 31                   |  |  |  |
|     |                        | декабря)» данные вводятся в разбивке по                |  |  |  |
|     |                        | типу компьютер/ноутбук/планшет.                        |  |  |  |
|     |                        | При отсутствии компьютеров, данный                     |  |  |  |
|     |                        | показатель не отображается.                            |  |  |  |
| 58. | Количество компьютеров | <ul> <li>Строки 1, 2, 3, 4, 5, 6, 7 и графа</li> </ul> |  |  |  |
|     | по источникам          | "Всего" не редактируемые, расчетные.                   |  |  |  |
|     | поступления, ед.       | Графа "Всего" равен сумме всех остальных               |  |  |  |
|     |                        | граф по горизонтали для каждой строки.                 |  |  |  |
|     |                        | В таблице указать количество                           |  |  |  |
|     |                        | компьютеров, закупленных до 2016, в 2016,              |  |  |  |
|     |                        | 2017, 2018, 2019, 2020, 2021, 2022 годах по            |  |  |  |
|     |                        | видам финансирования.                                  |  |  |  |
|     |                        |                                                        |  |  |  |
|     |                        | - Строка 8 «Из баланса другой                          |  |  |  |
|     |                        | организации» указать количество                        |  |  |  |
|     |                        | компьютеров, которые приняты с баланса                 |  |  |  |
|     |                        | другои организации на временное                        |  |  |  |
|     |                        | пользование. Данные компьютеры не                      |  |  |  |
|     |                        | суммируются с компьютерами, которые на                 |  |  |  |
|     |                        | оалансе организации.                                   |  |  |  |

| 59. | Состояние компьютеров     | - Используемых компьютеров - не                |
|-----|---------------------------|------------------------------------------------|
|     | (техническое), единиц     | редактируемый, отображается значение из        |
|     |                           | строки «ИСПОЛЬЗУЮТСЯ».                         |
|     |                           | - из них требуют модернизацию                  |
|     |                           | комплектующих указать количество               |
|     |                           | компьютеров, требующих модернизацию            |
|     |                           | комплектующих (добавление памяти ОЗУ,          |
|     |                           | замена диска и т.д.).                          |
|     |                           | - Не используемых - не                         |
|     |                           | редактируемый, отображается значение из        |
|     |                           | строки «НЕ ИСПОЛЬЗУЮТСЯ»                       |
|     |                           | - Из них подлежат ремонту указать              |
|     |                           | количество компьютеров, которые                |
|     |                           | подлежат ремонту.                              |
|     |                           | <ul> <li>из них не подлежат ремонту</li> </ul> |
|     |                           | (требует списания) указать количество          |
|     |                           | компьютеров, которые не подлежат               |
|     |                           | ремонту и требует списания (при наличии        |
|     |                           | дефектного акта).                              |
| 10  |                           |                                                |
| 60. | Программное обеспечение,  | <ul> <li>Количество компьютеров с</li> </ul>   |
|     | единиц                    | установленной операционной системой            |
|     |                           | указать количество всего компьютеров с         |
|     |                           | установленной операционной системой.           |
|     |                           | <ul> <li>из них требует установки</li> </ul>   |
|     |                           | лицензионной операционной системы              |
|     |                           | указать количество компьютеров,                |
|     |                           | требующие установку лицензионной               |
|     |                           | операционной системы.                          |
|     |                           | <ul> <li>Количество компьютеров с</li> </ul>   |
|     |                           | установленными пакетами офисных                |
|     |                           | программ указать количество всего              |
|     |                           | компьютеров с установленными пакетами          |
|     |                           | офисных программ.                              |
|     |                           | - из них треоует установки                     |
|     |                           | лицензионных офисных программ                  |
|     |                           | указать количество компьютеров,                |
|     |                           | треоующие установку пакета лицензионных        |
|     |                           | офисныых программ.                             |
| 61. | Количество списанных      | Графа "Всего" равна сумме всех                 |
| ~   | компьютеров. за послелние | остальных граф по горизонтали лля кажлой       |
|     | 5 лет. ед.                | строки.                                        |
|     |                           | - Всего списанных указать                      |
|     |                           | количество списанных компьютеров               |

|     |                           | - 2016 2017 2019 2010 2020 2021                     |  |  |  |  |
|-----|---------------------------|-----------------------------------------------------|--|--|--|--|
|     |                           | в 2010, 2017, 2018, 2019, 2020, 2021,<br>2022 годах |  |  |  |  |
|     |                           |                                                     |  |  |  |  |
|     |                           | - из пих утилизированные указать                    |  |  |  |  |
|     |                           | количество утилилизированных                        |  |  |  |  |
|     |                           | компьютеров в 2016, 2017, 2018,                     |  |  |  |  |
|     |                           | 2019, 2020, 2021, 2022 годах.                       |  |  |  |  |
| 62. | Наличие Интернета         | Выбрать «да» при наличии, при                       |  |  |  |  |
|     |                           | отсутствии - «нет»                                  |  |  |  |  |
| 63. | Скорость интернета по     | Выбрать соответствующую скорость                    |  |  |  |  |
|     | договору                  | согласно договору с поставщиком услуг от            |  |  |  |  |
|     |                           | <512 кбит/с до >10 Мбит/с.                          |  |  |  |  |
|     |                           | При отсутствии интернета, данный                    |  |  |  |  |
|     |                           | показатель не отображается                          |  |  |  |  |
| 64. | Скорость интернета по     | Выбрать соответствующую скорость по                 |  |  |  |  |
|     | факту                     | факту от <512 кбит/с до >10 Мбит/с. Для             |  |  |  |  |
|     |                           | определения точной скорости соединения              |  |  |  |  |
|     |                           | интернета по факту можно использовать               |  |  |  |  |
|     |                           | любой специальный тест (например.                   |  |  |  |  |
|     |                           | www.speedtest.net).                                 |  |  |  |  |
|     |                           | При отсутствии интернета. ланный                    |  |  |  |  |
|     |                           | показатель не отображается                          |  |  |  |  |
| 65. | Входящее/Исходящее        | Прикрепить скрин проверки скорости                  |  |  |  |  |
|     | соелинение (загрузка      | вхоляшего и исхоляшего сигнала интернета            |  |  |  |  |
|     | файла скрин Speed test)   | B speedtest.net                                     |  |  |  |  |
| 66. | Доступ к сети Интернет    | Указать количество точек доступа к                  |  |  |  |  |
|     | (точек), единиц           | сети Интернет (1 модем = 1 точка доступа).          |  |  |  |  |
|     |                           | При отсутствии интернета, данный                    |  |  |  |  |
|     |                           | показатель не отображается                          |  |  |  |  |
| 67. | Наличие интерактивного    | Выбрать «да» при наличии, при                       |  |  |  |  |
|     | оборудования (доски,      | отсутствии - «нет»                                  |  |  |  |  |
|     | проекторы, панели)        |                                                     |  |  |  |  |
| 68. | Количество                | Указать количество интерактивных                    |  |  |  |  |
|     | интерактивных досок,      | досок.                                              |  |  |  |  |
|     | единиц                    | При отсутствии указать цифру 0                      |  |  |  |  |
| 69. | Количество студентов на 1 | Рассчитывается автоматически по                     |  |  |  |  |
|     | компьютер, человек        | нижеуказанной формуле:                              |  |  |  |  |
|     |                           |                                                     |  |  |  |  |
|     |                           | Количество студентов                                |  |  |  |  |
|     |                           | Кол. компьютерной техники                           |  |  |  |  |
|     |                           | в колледжах, используемой                           |  |  |  |  |
|     |                           | в учебном процессе                                  |  |  |  |  |

### 3.5 Подраздел «Столовая»

|     | Показатель                | Пояснения                            |  |  |  |  |
|-----|---------------------------|--------------------------------------|--|--|--|--|
| 70. | Наличие столовой          | Выбрать «да» при наличии столовой,   |  |  |  |  |
|     |                           | при отсутствии - «нет»               |  |  |  |  |
| 71. | Количество посадочных     | Указать количество посадочных мест в |  |  |  |  |
|     | мест в столовой, единиц   | столовой, при ее наличии.            |  |  |  |  |
|     |                           | При отсутствии столовой, данный      |  |  |  |  |
|     |                           | показатель не отображается           |  |  |  |  |
| 72. | Используется помещение    | Указать соответствующее значение     |  |  |  |  |
| 73. | Средняя стоимость         | Указать среднюю стоимость питания на |  |  |  |  |
|     | питания на одного         | одного студента в месяц, в тенге     |  |  |  |  |
|     | обучающегося в месяц, тг. |                                      |  |  |  |  |
|     |                           |                                      |  |  |  |  |
|     |                           |                                      |  |  |  |  |

### 3.6 Подраздел «Дополнительные сведения по МТБ»

|     | Показатель            | Пояснения                         |   |          |                 |
|-----|-----------------------|-----------------------------------|---|----------|-----------------|
| 74. | Сведения о спортивных | Выбрать                           | И | указать  | соответствующее |
|     | сооружениях           | значения                          |   | согласно | документу       |
|     |                       | подтверждающий наличие сооружения |   |          |                 |

### 4. Раздел «Основные сведения об образовательном процессе»

|     | Показатель               | Пояснения                                |  |  |  |  |  |
|-----|--------------------------|------------------------------------------|--|--|--|--|--|
| 75. | Язык обучения            | Отметить язык(и) обучения, на которых    |  |  |  |  |  |
|     |                          | ведутся занятия.                         |  |  |  |  |  |
|     |                          | В разделе «Персонал» и «Контингент»      |  |  |  |  |  |
|     |                          | будут отображены языки, которые отмечены |  |  |  |  |  |
|     |                          | в данном показателе                      |  |  |  |  |  |
| 76. | Количество               | Указать количество специальностей,       |  |  |  |  |  |
|     | специальностей,          | обеспеченных образовательными            |  |  |  |  |  |
|     | обеспеченных             | программами, разработанными на основе    |  |  |  |  |  |
|     | образовательными         | профессиональных стандартов.             |  |  |  |  |  |
|     | программами,             | При отсутствии указать цифру 0           |  |  |  |  |  |
|     | разработанными на основе |                                          |  |  |  |  |  |
|     | профессиональных         |                                          |  |  |  |  |  |
|     | стандартов, единиц       |                                          |  |  |  |  |  |
| 77. | Количество введенных     | Указать количество введенных             |  |  |  |  |  |
|     | ученических мест, единиц | ученических мест.                        |  |  |  |  |  |
|     |                          | При отсутствии указать цифру 0           |  |  |  |  |  |
| 78. | Дата прохождения         | Указать дату прохождения организацией    |  |  |  |  |  |
|     | национальной             | ТиПО национальной институциональной      |  |  |  |  |  |

|     | институциональной         | аккредитации (согласно сертификата об |  |  |  |  |
|-----|---------------------------|---------------------------------------|--|--|--|--|
|     | аккредитации              | аккредитации).                        |  |  |  |  |
|     |                           | Если организация не проходила         |  |  |  |  |
|     |                           | аккредитацию, то данный показатель не |  |  |  |  |
|     |                           | заполняется                           |  |  |  |  |
| 79. | Внедрен опыт НАО "НАО     | Выбрать «да» при внедрении, при       |  |  |  |  |
|     | Talap''                   | отсутствии - «нет»                    |  |  |  |  |
| 80. | Количество кружков и      | Указать количество кружков и          |  |  |  |  |
|     | спортивных секций,        | спортивных секций по видам.           |  |  |  |  |
|     | единиц                    | При отсутствии указать цифру 0        |  |  |  |  |
| 81. | Спортивные лиги           | Указать соответствующее значение.     |  |  |  |  |
| 82. | Количество модульных      | Указать количество модульных учебных  |  |  |  |  |
|     | учебных программ для      | программ.                             |  |  |  |  |
|     | краткосрочных курсов      | При отсутствии указать цифру 0        |  |  |  |  |
|     | переподготовки и          |                                       |  |  |  |  |
|     | повышения                 |                                       |  |  |  |  |
|     | квалификации              |                                       |  |  |  |  |
|     | работников совместно с    |                                       |  |  |  |  |
|     | работодателями, единиц    |                                       |  |  |  |  |
| 83. | «Проведены                | Выбрать «да» при проведении, при      |  |  |  |  |
|     | квалификационные          | отсутствии - «нет».                   |  |  |  |  |
|     | экзамены и/или            |                                       |  |  |  |  |
|     | государственные           |                                       |  |  |  |  |
|     | итоговые аттестации в     |                                       |  |  |  |  |
|     | виде демонстрационного    |                                       |  |  |  |  |
|     | экзамена по требованию    |                                       |  |  |  |  |
| 0.1 | (стандартам) WorldSkills» |                                       |  |  |  |  |
| 84. | Количество рабочих        | Указать количество рабочих учебных    |  |  |  |  |
|     | учеоных программ,         | программ.                             |  |  |  |  |
|     | разработанных по          |                                       |  |  |  |  |
|     | треоованиям (стандартам)  |                                       |  |  |  |  |
| 07  | WorldSkills               |                                       |  |  |  |  |
| 85. | «Приняли участие в        | выбрать соответствующее значение из   |  |  |  |  |
|     | чемпионате                | справочника.                          |  |  |  |  |
|     | профессионального         |                                       |  |  |  |  |
|     | мастерства с учетом       |                                       |  |  |  |  |
|     | треоовании (стандартам)   |                                       |  |  |  |  |
|     | vv oria Skills»           |                                       |  |  |  |  |

# 5. Раздел «Основные сведения об объекте образования»

|     | Показатель              | Пояснения     |            |          |     |  |
|-----|-------------------------|---------------|------------|----------|-----|--|
| 86. | Оснащена техническими   | Данный        | показатель | заполнен | В   |  |
|     | оборудованиями в рамках | организациях, | которые    | оснаще   | ены |  |

| 87  | проекта электронного<br>обучения (E-learning)<br>Приняли участие в                                                            | техническими оборудованиями в рамках<br>проекта электронного обучения (E-learning).<br>Для остальных организаций данный<br>показатель недоступен<br>Колледжи принявние участие в                                                                                                    |
|-----|----------------------------------------------------------------------------------------------------|----------------------------------------------------------------------------------------------------|
| 07. | приняли участие в<br>мероприятиях в рамках<br>реализации<br>подпрограммы «Тәрбие<br>және білім» программы<br>«Рухани жаңғыру» | мероприятиях в рамках реализации<br>подпрограммы «Тәрбие және білім»<br>программы «Рухани жаңғыру»<br>Выбрать «да» при участии, при не<br>участии - «нет»                                                                                                    |
| 88. | Используется электронная<br>система дистанционного<br>обучения в<br>образовательном процессе                                  | Выбрать соответствующее значение из справочника.                                                                                                    |
| 89. | Наименование<br>электронной системы<br>дистанционного обучения                                                                | Указать наименование электронной системы.                                                                                                    |
| 90. | Форма обучения                                                                                                    | Выбрать форму обучения.<br>Если организация ТиПО ведёт обучение<br>по двум формам (например, очной и<br>заочной), необходимо отметить и очную, и<br>заочную формы                                                                                                    |
| 91. | Технология обучения                                                                                                    | Отметить технологию обучения                                                                                                    |
| 92. | Подготовка по уровневым<br>квалификациям                                                                                      | Выбрать «одна квалификация», если<br>организация обучает студентов по одной<br>квалификации.<br>Выбрать «двухуровневая<br>квалификация», если организация обучает<br>студентов по двум квалификациям.<br>Выбрать «трёхуровневая<br>квалификация», если организация обучает<br>студентов по трем квалификациям. |
| 93. | Дистанционная форма                                                                                                    | Выбрать «да» при наличии, при                                                                                                    |
| 94. | Наличие Комитета по<br>делам молодежи                                                                                         | Выбрать «да» при наличии, при отсутствии - «нет»                                                                                                    |
| 95. | Количество проведенных<br>мероприятий, в Комитетах<br>по делам молодежи, ед.                                                  | Указать количество проведенных мероприятий.                                                                                                    |
| 96. | Наличие военно-<br>патриотического клуба<br>«Жас Сарбаз»                                                                      | Выбрать «да» при наличии, при отсутствии - «нет»                                                                                                    |
| 97. | Количество созданных<br>студенческих<br>парламентов, ед.                                                                      | Указать количество созданных<br>студенческих парламентов.                                                                                                    |

| 98.  | Количество проведенных | Указать      | количество    | проведенных |
|------|------------------------|--------------|---------------|-------------|
|      | мероприятий, в         | мероприятий. |               |             |
|      | студенческих           |              |               |             |
|      | парламентах, ед.       |              |               |             |
| 99.  | Количество созданных   | Указать со   | ответствующе  | е значение. |
|      | клубов                 |              |               |             |
| 100. | Количество дебатных    | Указать со   | ответствующе  | е значение. |
|      | движений               |              |               |             |
| 101. | Ведет подготовку по    | Выбрать со   | оответствующе | е значение  |
|      | профилю                |              |               |             |

### 6. Раздел «Общежитие/Интернат»

|      | Показатель             | Пояснения                               |
|------|------------------------|-----------------------------------------|
| 102. | Наличие                | Выбрать «да» при наличии, при           |
|      | общежития/интернат     | отсутствии - «нет»                      |
| 103. | Сведения об общежитиях | Выбрать и указать соответствующее       |
|      |                        | значение согласно Техническому паспорту |
|      |                        | организации образования:                |
|      |                        | - Номер общежития                       |
|      |                        | - Тип здания                            |
|      |                        | - Используется помещение                |
|      |                        | - Год постройки здания                  |
|      |                        | - Год ввода здания в эксплуатацию       |
|      |                        | - Вид отопления                         |
|      |                        | - Проектная мощность, мест              |
|      |                        | - Количество вновь введенных мест в     |
|      |                        | оощежитиях, еоиниц                      |
|      |                        | - Оощая площаоь зоания, кв.м.,          |
|      |                        | -1ехническое состояние зоания           |
|      |                        | (аварииное - отмечается в случае, если  |
|      |                        | имеется заключение тоскомиссии с        |
|      |                        | вынесснием решения об аварииности       |
|      |                        | - Плошадь спален ке м                   |
|      |                        | - Колицестро спален                     |
|      |                        | - Наличие столовой                      |
|      |                        | - Помешение столовой                    |
|      |                        | -Количество посадочных мест в           |
|      |                        | столовой                                |
|      |                        | - Наличие буфета                        |
|      |                        | - Помещение буфета                      |
|      |                        | - Количество посадочных мест в          |
|      |                        | буфете                                  |

|      |                         | - Книжный фонд                            |
|------|-------------------------|-------------------------------------------|
|      |                         | - Количество комнат для занятий           |
|      |                         | - Площадь комнат для занятий              |
|      |                         | -Компьютерные классы/аудитории            |
|      |                         | При отсутствии общежития, данный          |
|      |                         | показатель не отображается.               |
| 104. | Наличие в               | Выбрать элементы из справочника при       |
|      | общежитии/интернате     | наличии.                                  |
|      |                         | При отсутствии указать «не имеется»       |
|      |                         | При отсутствии общежития, данный          |
|      |                         | показатель не отображается.               |
| 105. | Объемы затрат           | Заполнить объемы затрат капитального      |
|      | капитального ремонта на | ремонта на общежитие из РБ и МБ в         |
|      | общежитие/ интернат,    | миллион тенге (например, 1 млн. тенге - в |
|      | млн.тг.                 | ячейке указать цифру «1»), при отсутствии |
|      |                         | указать цифру 0.                          |
|      |                         | При отсутствии общежития, данный          |
|      |                         | показатель не отображается                |

## 7. Раздел «Дополнительные сведения»

### 7.1 Подраздел «Дополнительные сведения о кадрах»

|      | Показатель              | Пояснения                           |
|------|-------------------------|-------------------------------------|
| 106. | Потребность инженерно-  | Указать потребность инженерно-      |
|      | педагогических          | педагогических работников в разрезе |
|      | работников, человек     | должностей.                         |
|      |                         | При отсутствии потребности, указать |
|      |                         | цифру 0                             |
| 107. | Потребность технических | Указать потребность технических     |
|      | работников, человек     | работников в разрезе должностей.    |
|      |                         | При отсутствии потребности, указать |
|      |                         | цифру О                             |

### 7.2 Подраздел «Попечительские советы»

|      | Показатель              | Пояснения                                 |
|------|-------------------------|-------------------------------------------|
| 108. | Наличие попечительского | Выбрать «да» при наличии, при             |
|      | совета                  | отсутствии - «нет»                        |
| 109. | Дата создания           | Выбрать дату создания                     |
|      | попечительского совета  | попечительского совета.                   |
|      |                         | При отсутствии попечительского            |
|      |                         | совета, данный показатель не отображается |
| 110. | Наличие статуса         | Выбрать «да» при наличии, при             |
|      | юридического лица       | отсутствии - «нет».                       |
|      |                         | При отсутствии попечительского            |
|      |                         | совета, данный показатель не отображается |

| 111. | Дата регистрации          | Указать согласно свидетельству о          |
|------|---------------------------|-------------------------------------------|
|      | юридического лица         | регистрации юридического лица.            |
|      |                           | При отсутствии статуса юридического       |
|      |                           | лица, данный показатель не отображается   |
| 112. | Номер регистрации         | Указать согласно свидетельству о          |
|      | юридического лица         | регистрации юридического лица.            |
|      |                           | При отсутствии статуса юридического       |
|      |                           | лица, данный показатель не отображается   |
| 113. | Номер банковского счета   | Указать согласно выписке с                |
|      | попечительского совета    | банковского счета попечительского совета. |
|      |                           | При отсутствии попечительского            |
|      |                           | совета, данный показатель не отображается |
| 114. | Сумма поступивших         | Указать сумму поступивших                 |
|      | внебюджетных средств, тг. | внебюджетных средств.                     |
|      |                           | При отсутствии попечительского            |
|      |                           | совета, данный показатель не отображается |
| 115. | Численность членов в      | Данный показатель автоматически           |
|      | попечительском совете,    | рассчитывается от показателя «Сведения о  |
|      | человек                   | составе попечительского совета»           |
|      |                           | При отсутствии попечительского            |
|      |                           | совета, данный показатель не отображается |
| 116. | Сведения о составе        | Заполнить сведения в динамической         |
|      | попечительского совета    | таблице.                                  |
|      |                           | При отсутствии попечительского            |
|      |                           | совета, данный показатель не отображается |
| 117. | Ф.И.О. председателя       | Заполнить данные председателя             |
|      | попечительского совета    | попечительского совета.                   |
| 118. | Контактный телефон        | При отсутствии попечительского            |
|      | председателя              | совета, данный показатель не отображается |
|      | попечительского совета    |                                           |
|      |                           |                                           |

7.3 Подраздел «Социальное партнерство»

|      | Показатель                | Пояснения                              |
|------|---------------------------|----------------------------------------|
| 119. | Количество предприятий,   | Указать «всего» договоров и «в том     |
|      | компаний, с которыми      | числе в рамках дуального обучения».    |
|      | заключены договоры,       | "в том числе в рамках дуального        |
|      | единиц                    | обучения "должно быть равно или меньше |
|      |                           | "всего"                                |
| 120. | Количество заключенных    | Указать количество заключенных         |
|      | договоров с               | договоров и «в том числе в рамках      |
|      | предприятиями,            | дуального обучения».                   |
|      | компаниями о              | "в том числе в рамках дуального        |
|      | сотрудничестве в          | обучения "должно быть равно или меньше |
|      | подготовке кадров, единиц | "всего"                                |

| 121. | Выделенных средств       | Указать выделенную общую сумму и «в         |
|------|--------------------------|---------------------------------------------|
|      | работодателями, тысяч    | том числе в рамках дуального обучения».     |
|      | тенге                    | "в том числе в рамках дуального             |
|      |                          | обучения "должно быть равно или меньше      |
|      |                          | "всего"                                     |
| 122. | Об оказании содействия   | Указать количество установленного           |
|      | предприятием, компанией  | оборудования и «в том числе в рамках        |
|      | в материально-           | дуального обучения» (в единицах).           |
|      | техническом оснащении    | Указать сумму выделенных средств и «в       |
|      | учебных заведений,       | том числе в рамках дуального обучения» (в   |
|      | количество               | тыс.тенге).                                 |
|      | установленного           | " в том числе в рамках дуального            |
|      | оборудования, единиц     | обучения, единиц" должно быть равно или     |
|      |                          | меньше "количество единиц                   |
|      |                          | установленного оборудования, единиц" и "в   |
|      |                          | том числе в рамках дуального обучения, тг." |
|      |                          | должно быть равно или меньше "сумма         |
|      | 2.4                      | выделенных средств, тыс. тг."               |
| 123. | Об оказании содействия в | Указать сумму выделенных средств и «в       |
|      | оплате за обучение       | том числе в рамках дуального обучения» (в   |
|      | студентов предприятием,  | тыс.тенге).                                 |
|      | компанией                | "в том числе в рамках дуального             |
|      |                          | обучения, тг. должно быть равно или         |
|      |                          | меньше сумма выделенных средств, тыс.       |
| 124  | На личие «Пентра         | п.<br>Выбрать «да», при наличии «Пентра     |
| 127. | компетенции»             | компетенции» в данной организации при       |
|      |                          | отсутствии - «нет»                          |
| 125. | Количество               | Указать количество                          |
|      | институциональных        | институциональных партнеров                 |
|      | партнеров «Центра        | (работодатели ТОО, АО) «Центра              |
|      | компетенции»             | компетенции»                                |
| 126. | Количество партнерских   | Указать количество партнерских              |
|      | колледжей «Центра        | колледжей «Центра компетенции»              |
|      | компетенции»             |                                             |
| 127. | Наличие индустриальных   | Выбрать «да» при наличии, при               |
|      | советов                  | отсутствии - «нет»                          |
| 128. | Наличие шефства          | Выбрать «да» при наличии, при               |
|      | представителей бизнеса   | отсутствии - «нет»                          |
|      | над колледжами           |                                             |
| 129. | Форма собственности      | Выбрать соответствующее значение.           |
|      | шефствующих              |                                             |
|      | предприятий, компаний    |                                             |
| 130. | Количество шефствующих   | Указать соответствующее значение.           |
|      | над колледжами           |                                             |

|      | предприятий, компаний,   |                                   |
|------|--------------------------|-----------------------------------|
|      | ед.                      |                                   |
| 131. | Категория субъекта       | Выбрать соответствующее значение. |
|      | предпринимательства      |                                   |
| 132. | Выделенных средств       | Указать соответствующее значение. |
|      | шефствующими             |                                   |
|      | представителями бизнеса, |                                   |
|      | тысяч тенге              |                                   |
| 133. | Количество совместно     | Указать соответствующее значение. |
|      | разработанных            |                                   |
|      | образовательных          |                                   |
|      | программ с               |                                   |
|      | шефствующими             |                                   |
|      | представителями бизнеса, |                                   |
|      | ед.                      |                                   |

#### 8. Раздел «Ответственный за паспортизацию»

|      | Показатель              | Пояснения                              |
|------|-------------------------|----------------------------------------|
| 134. | ИИН                     | Указать индивидуальный                 |
|      |                         | идентификационный номер согласно       |
|      |                         | документа удостоверяющего личность     |
| 135. | Фамилия                 | Данные автоматически заполняются из    |
| 136. | Имя                     | информационной системы                 |
| 137. | Отчество                | Государственная база данных физических |
|      |                         | лиц                                    |
| 138. | Должность               | Должность автоматически истекает из    |
|      |                         | раздела «Персонал»                     |
| 139. | Рабочий телефон         | Указать номер телефона                 |
|      | (код+номер)             | ответственного лица                    |
| 140. | Сотовый телефон (номер) | Указать номер сотового телефона        |
|      |                         | ответственного лица                    |
| 141. | E-mail                  | Заполнить электронный адрес            |
|      |                         | ответственного лица                    |

#### 9. Раздел «Персонал»

Для добавления сотрудника в окне Персонал необходимо нажать на кнопку «Добавить персонал».

После нажатия на кнопку «Добавить Персонал» откроется окно добавления персонала, где по наличии ИИН можно будет подтянуть данные из информационной системы «Государственная база данных Физические лица» Министерства юстиции, если ИИН отсутствует, данные необходимо заполнять вручную. После заполнения необходимо нажать на кнопку «Добавить».

|      | Показатель               | Пояснения                              |  |
|------|--------------------------|----------------------------------------|--|
| 142. | Наличие ИИН              | При наличии выбрать «да», при          |  |
|      |                          | отсутствии «нет»                       |  |
| 143. | ИИН                      | Указать индивидуальный                 |  |
|      |                          | идентификационный номер согласно       |  |
|      |                          | документа удостоверяющего личность и   |  |
|      |                          | нажать кнопку «Запросить данные с ГБД  |  |
|      |                          | ФЛ»                                    |  |
| 144. | Фамилия                  | Данные автоматически заполняются из    |  |
| 145. | Имя                      | информационной системы                 |  |
| 146. | Отчество                 | Государственная база данных физических |  |
|      |                          | лиц.                                   |  |
|      |                          | При отсутствии ИИН показатели          |  |
|      |                          | «Фамилия», «Имя» и «Отчество»          |  |
|      |                          | заполняются вручную                    |  |
| 147. | Дата рождения            | Дата рождения автоматически            |  |
|      |                          | заполняются из информационной системы  |  |
|      |                          | Государственная база данных физических |  |
|      |                          | лиц.                                   |  |
|      |                          | При отсутствии ИИН показатель          |  |
|      |                          | заполняется вручную                    |  |
| 148. | Пол                      | Пол автоматически заполняются из       |  |
|      |                          | информационной системы                 |  |
|      |                          | Государственная база данных физических |  |
|      |                          | лиц.                                   |  |
|      |                          | При отсутствии ИИН показатель          |  |
|      |                          | заполняется вручную                    |  |
| 149. | Гражданство              | Гражданство автоматически              |  |
|      |                          | заполняются из информационной системы  |  |
|      |                          | Государственная база данных физических |  |
|      |                          | лиц.                                   |  |
|      |                          | При отсутствии ИИН показатель          |  |
|      |                          | заполняется вручную                    |  |
| 150. | Национальность           | Национальность автоматически           |  |
|      |                          | заполняются из информационной системы  |  |
|      |                          | Государственная база данных физических |  |
|      |                          | лиц.                                   |  |
|      |                          | При отсутствии ИИН показатель          |  |
|      |                          | заполняется вручную                    |  |
| 151. | Воинское звание          | Выбрать соответствующее значение       |  |
| 152. | Дата принятия на работу  | Выбрать согласно трудовому договору,   |  |
|      |                          | приказу, записи трудовой книжки        |  |
| 153. | Номер приказа о принятии | Выбрать согласно трудовому договору,   |  |
|      | на работу                | приказу, записи трудовой книжки        |  |

| 154. | Принят на работу                 | Выбрать согласно трудовому договору, приказу, записи трудовой книжки                                                                                                    |
|------|----------------------------------|----------------------------------------------------------------------------------------------------|
| 155. | Срок трудового договора          | Выбрать согласно ст.30 Трудового<br>Кодекса РК                                                                                                    |
| 156. | Текущий статус<br>сотрудника     | Выбрать соответствующее значение                                                                                                    |
| 157. | Должность                        | Выбрать соответствующую основную                                                                                                    |
| 158. | Ставка основной                  | Выбрать ставку основной должности                                                                                                    |
|      | должности                        |                                                                                                    |
| 159. | Сотрудник                        | Выбрать соответствующее значение<br>Штатном расписании по соответствующей<br>должности организации образования, без учета<br>сезонных работников<br>Внешнее совмещение - выполнение<br>работником в другой организации образования<br>регулярной оплачиваемой работы на условиях<br>трудового договора в свободное от основной<br>работы время<br>Внутреннее совмещение –<br>дополнительная работа в данной организации<br>образования. Если при этом имеется приказ<br>(соглашение, договор) выполняются в основное и<br>неосновное время, то такой вид деятельности<br>является внутренним совместительством |
| 160. | Академическая, ученая<br>степень | Отметить соответствующую степень<br>согласно документу о высшем и<br>послевузовском образовании                                                                                                    |
| 161. | Образование                      | Выбрать согласно документу об<br>образовании.<br>Выбрать соответствующее образование<br>согласно предмету по основной штатной<br>нагрузке работы.<br>Если в показателе «Академическая,<br>ученая степень» выбрали любой элемент<br>кроме «не имеет степени», то в данном<br>показателе отображается только<br>«Послевузовское образование (магистр,<br>доктор PhD)»<br>Послевузовское образование (магистр,<br>доктор PhD) - выбрать для сотрудников<br>имеющие академическую или ученую степень                                                                                                    |

|      |                      | Высшее профессиональное - выбрать              |
|------|----------------------|------------------------------------------------|
|      |                      | согласно диплома о высшем профессиональном     |
|      |                      | образовании (не педагогическое)                |
|      |                      | Высшее педагогическое - выбрать для            |
|      |                      | педагогических специальностей согласно диплома |
|      |                      | о высшем образовании.                          |
|      |                      | Высшее дошкольное – выбрать согласно           |
|      |                      | диплома о высшем образовании при наличии       |
|      |                      | ооразования по специальности «дошкольное       |
|      |                      | Terumeckoe u prodeccuonatione -                |
|      |                      | выбрать для не пелагогических специальностей   |
|      |                      | согласно липлома о техническом и               |
|      |                      | профессиональном образовании                   |
|      |                      | Техническое и профессиональное                 |
|      |                      | педагогическое - выбрать для педагогических    |
|      |                      | специальностей согласно диплома                |
|      |                      | Техническое и профессиональное                 |
|      |                      | <i>дошкольное</i> - выбрать согласно диплома о |
|      |                      | техническом и профессиональном образовании     |
|      |                      | при наличии образования по специальности –     |
|      |                      | дошкольное обучение и воспитание.              |
|      |                      | Общее среднее образование – выбрать            |
|      |                      | при наличии аттестата оо окончании оощего      |
| 162  | Обучается в ВУЗе (в  | Выбрать «да» если сотрудник                    |
| 102. | текущий период)      | параплельно обучается в вузе на текуший        |
|      | текущий период)      | момент                                         |
|      |                      | Выбрать «нет» если у специалиста               |
|      |                      | имеется липпом коплелжа вуза на                |
|      |                      | основании которого он работает в ланной        |
|      |                      | организации                                    |
| 163. | Признак образования  | Выбрать соответствующее значение               |
|      | r r                  | согласно, диплома об образовании               |
| 164. | Специальное          | Выбрать «да» при наличии диплома по            |
|      | дефектологическое    | специальности «Дефектология» или               |
|      | образование          | сертификата о прохождении курсов по            |
|      | *                    | повышению квалификации по тематике             |
|      |                      | дефектология. При отсутствии отметить          |
|      |                      | «нет»                                          |
| 165. | Общий стаж работы на | Заполнить согласно документу,                  |
|      | момент принятия на   | подтверждающему стаж работы (трудовой          |
|      | работу               | книжке) на момент принятия на работу.          |
|      |                      | Внесенные данные на следующий день             |
|      |                      | будут недоступны для корректировки             |
| 166. | Общий стаж работы на | Ежегодно 1 сентября общий стаж                 |
|      | текущий момент       | работы будет рассчитываться                    |

|      |                                | автоматически от показателя «Общий стаж |
|------|--------------------------------|-----------------------------------------|
|      |                                | работы на момент принятия на работу» и  |
|      |                                | недоступен для корректировки            |
| 167. | Стаж педагогической            | Заполнить согласно документу,           |
|      | работы на текущий момент       | подтверждающему стаж педагогической     |
|      |                                | работы (трудовой книжке) на текущий     |
|      |                                | момент.                                 |
|      |                                | Внесенные данные на следующий день      |
|      |                                | будут недоступны для корректировки      |
| 168. | Стаж педагогической            | Ежегодно 1 сентября стаж                |
|      | работы на текущий момент       | педагогической работы будет             |
|      |                                | рассчитываться автоматически от         |
|      |                                | показателя «Стаж педагогической работы  |
|      |                                | на текущий момент» и недоступен для     |
|      |                                | корректировки                           |
| 169. | Общий стаж работы в            | Автоматически рассчитывается из         |
|      | данной организации             | показателя «Дата принятия на работу»    |
| 170. | Стаж более 5 лет в системе     | Выбрать «да» или «нет». Общий стаж в    |
|      | ТиПО                           | системе ТиПО рассчитывается по всем     |
|      |                                | организациям ТиПО в которых работал     |
|      |                                | специалист.                             |
| 171. | Электронный адрес (E-<br>mail) | Заполнить электронный адрес             |
| 172. | Сотовый телефон (номер)        | Указать личный сотовый телефон          |
|      | 1 ( 1/                         | сотрудника                              |
| 173. | Категория                      | Выбрать из Справочника                  |
|      | -                              | соответствующую квалификационную        |
|      |                                | категорию согласно подтверждающему      |
|      |                                | документу                               |
| 174. | Язык обучения                  | Выбрать соответствующий язык, на        |
|      |                                | котором обучает педагогический работник |
|      |                                | в школе                                 |
| 175. | Недельная нагрузка             | Выбрать соответствующее значение        |
| 176. | Ведет предмет (основная        | Выбрать из справочника                  |
|      | нагрузка)                      | преподаваемый основной предмет.         |
|      |                                | Если педагогический работник, не        |
|      |                                | ведет преподавание указать «не          |
|      |                                | преподает».                             |
|      |                                | Директора и заместители директоров,     |
|      |                                | ведущие преподавание, отмечают          |
| 177  |                                | соответствующии предмет                 |
| 1//. | соответствие по основному      | выорать соответствие согласно           |
| 170  | предмету                       |                                         |
| 1/0. | Ставка UCHUBHUTU<br>Пратмата   | выбрать ставку основного предмета       |
|      | предмета                       |                                         |

| 179. | Дополнительная                                   | Выбрать соответствующую                                          |
|------|--------------------------------------------------|------------------------------------------------------------------|
|      | должность                                        | дополнительную должность и ставку.                               |
|      |                                                  | Пример: Должность - учитель                                      |
|      |                                                  | казахского языка, ставка 0,75                                    |
|      |                                                  | дополнительная должность –библиотекарь,                          |
|      |                                                  | ставка -0,5.                                                     |
|      |                                                  | При отсутствии дополнительной                                    |
| 100  | D                                                | должности в справочнике выбрать «нет»                            |
| 180. | Ведет предмет                                    | Выорать преподаваемый                                            |
|      | (дополнительная нагрузка)                        | Дополнительный предмет (при наличии).                            |
|      |                                                  | при отсутствии дополнительной                                    |
|      |                                                  | должности, данный показатель не                                  |
| 181  | Преподает через                                  | Выбрать «да» или «нет»                                           |
| 101. | электронную систему                              |                                                                  |
|      | листанционного обучения                          |                                                                  |
|      |                                                  |                                                                  |
| 182  |                                                  | BUGNOTI COOTRATCTRUCIUSS SUQUEIUS US                             |
| 102. | Сколько часов в день                             | выорать соответствующее значение из                              |
|      | использует электронную<br>систему листаннионного | справочника.                                                     |
|      | обучения лля выставления                         |                                                                  |
|      | оценок                                           |                                                                  |
| 183. | Наличие                                          | Выбрать и указать один из элементов                              |
|      | компьютерных/иных                                | «Наличие компьютерных/иных устройств                             |
|      | устройств дома                                   | дома».                                                           |
|      |                                                  |                                                                  |
| 184. | Инвентарный номер                                | Ввести инвентарный номер                                         |
|      |                                                  | компьютерного/иного устройство,                                  |
|      |                                                  | обеспеченным организацией образования                            |
|      |                                                  | (показатель отображается при выборе                              |
|      |                                                  | значений «стационарный компьютер                                 |
|      |                                                  | (обеспечен данной организацией)»,                                |
|      |                                                  | «ноутбук (обеспечен данной                                       |
|      |                                                  | организациеи)», «планшет (обеспечен                              |
| 105  | Nazarra any of nazarra                           | данной организацией)».                                           |
| 103. | источник приооретения                            | указать соответствующее значение.                                |
|      |                                                  | порать источник присоретения (показатель отображается при выборе |
|      |                                                  | значений «станионарный компьютер                                 |
|      |                                                  | (обеспечен данной организацией)».                                |
|      |                                                  | «ноутбук (обеспечен данной                                       |
|      |                                                  | организацией)», «планшет (обеспечен                              |
|      |                                                  | данной организацией)»).                                          |

|      |                                                  | Источник приобретения должен соответствовать данным раздела «Компьютеризация», в ином случае будет ошибка.                                                                                                    |
|------|--------------------------------------------------|----------------------------------------------------------------------------------------------------|
| 186. | Год приобретения                                 | Указать соответствующее значение.<br>Выбрать год приобретения (показатель<br>отображается при выборе значений<br>«стационарный компьютер (обеспечен<br>данной организацией)», «ноутбук<br>(обеспечен данной организацией)»,<br>«планшет (обеспечен данной<br>организацией)»).<br>Год приобретения должен<br>соответствовать данным раздела<br>«Компьютеризация», в ином случае будет<br>ошибка. |
| 187. | Наличие доступа к<br>Интернету дома              | Выбрать «да» при наличии, при отсутствии - «нет».                                                                                                    |
| 188. | Обеспечен                                        | При выборе «Наличие доступа к<br>Интернету дома» «да» указать, кем<br>обеспечено интернет соединение:<br>- «личный»<br>- «обеспечен данной организацией<br>(модем/роутер)».                                                                                                    |
| 189. | Серийный номер<br>модема/роутера                 | При выборе значений «обеспечен<br>данной организацией (модем/роутер)»<br>отобразится показатель серийный номер<br>модема/роутера.<br>Заполнить серийный номер<br>модема/роутера.                                                                                                    |
| 190. | Прошел(-а) курсы по<br>повышению<br>квалификации | Выбрать и указать соответствующую специальность, место прохождения, программа обучения, предмет, форма прохождения, язык обучения, продолжительность курса, дата начала курса, дата завершения и № сертификата (диплома, грамоты) за последние 5 лет. Возможны несколько вариантов. При отсутствии, в показателе «Место прохождения» выбрать «Не проходил»                                      |

| 191. | Работает на производстве  | Если параллельно с работой в колледже                                       |
|------|---------------------------|-----------------------------------------------------------------------------|
|      | -                         | мастер производственного обучения и                                         |
|      |                           | старший мастер работает на производстве,                                    |
|      |                           | то выбрать «да».                                                            |
|      |                           | Данный показатель заполняется только                                        |
|      |                           | для мастеров производственного обучения                                     |
|      |                           | и старшего мастера.                                                         |
| 192. | Получает оплату           | Выбрать «да» или «нет»                                                      |
| 193. | Заявлен на прохождение    | Выбрать «да» или «нет»                                                      |
|      | курсов повышения          |                                                                             |
|      | квалификации              |                                                                             |
| 194. | Прошел стажировку на      | Выбрать «да» или «нет»                                                      |
|      | предприятии по            |                                                                             |
|      | программам дуального      |                                                                             |
|      | обучения                  |                                                                             |
| 195. | Стажировка на базе        | Выбрать «да» или «нет»                                                      |
|      | предприятий, компаний, за |                                                                             |
|      | счет шефствования         |                                                                             |
| 196. | Уровень владения          | Необходимо отметить                                                         |
|      | английским языком         | соответствующий уровень знания                                              |
|      |                           | английского языка при наличии                                               |
|      |                           | действующего сертификата IELTS или                                          |
|      |                           | TOEFL (сертификат действителен не более                                     |
|      |                           | 2-х лет).                                                                   |
|      |                           | В случае незнания языка отметить «не                                        |
|      |                           | владеет английским языком».                                                 |
|      |                           | В случае отсутствия сертификата                                             |
|      |                           | IELTS или TOEFL, необходимо отметить                                        |
|      |                           | предполагаемый уровень знания языка:                                        |
|      |                           | <i>Beginner</i> - умение составлять простые фразы                           |
|      |                           | и предложения о себе, считать, знакомиться с                                |
|      |                           | людьми, обмениваться простой информацией.                                   |
|      |                           | Elementary - понимание и использование                                      |
|      |                           | повседневных выражений и фраз в ряде знакомых                               |
|      |                           | ситуации – умение рассказать о себе, о доме,                                |
|      |                           | знакомых и интересах. Возможность поддержать                                |
|      |                           | медленно. Способность написать открытку.                                    |
|      |                           | заполнить анкету, составить небольшой рассказ.                              |
|      |                           | Владение лексическим запасом для чтения                                     |
|      |                           | адаптированной литературы около 600 слов.                                   |
|      |                           | Pre-Intermediate -Употребление в речи                                       |
|      |                           | часто используемых выражений в знакомых                                     |
|      |                           | ситуациях, таких как увлечения, работа,                                     |
|      |                           | путешествия. умение поддержать короткии разговор в ряле социальных ситуаций |

Способность писать небольшие сообщения и короткие письма, а также смотреть учебные фильмы. Владение лексическим запасом для чтения адаптированной литературы около 1400 слов

Intermediate - восприятие письменного и устного английского в областях, с которыми часто приходится иметь дело на работе, в учебе или в время. Понимание свободное радио или телевизионных программ на знакомые темы, если речь небыстрая и четкая. Умение справляться со стандартными ситуациями во время поездок в англоговорящие страны, вести неподготовленный разговор на известные темы, описывать прошлые события, выражать свое планы, мнение. Способность описывать содержание фильма или книги, свой опыт и впечатления. Владение лексическим запасом для чтения адаптированной литературы около 1800 слов

Upper-Intermediate - хорошее восприятие длительной речи на более-менее знакомые темы. Понимание большинства телевизионных новостных публицистических И передач И фильмов стандартного диалекта. Умение лостаточно свободно и спонтанно общаться с носителями языка на разнообразные темы, принимать участие в обсуждениях. Способность связно, грамотно И детально описывать разнообразные события, писать эссе или отчет. Владение лексическим запасом для чтения адаптированной литературы около 2300 слов и неадаптированной литературы.

*Advanced* - понимание длительной речи или лекции, телевизионных программ и фильмов без особых усилий. Умение читать и выделять суть академических, технических сложных И художественных текстов различного стиля. Умение уверенно общаться и связно, грамотно и эффективно использовать язык в социальных, профессиональных академических И целях. Владение навыков письма объемных текстов различного характера соответствующем В стиле. Чтение читателю художественной литературы в оригинале.

Proficiency - легкое восприятие английского языка в любой форме. Умение свободно общаться и аргументировать свое мнение с тонкими оттенками значения в любых ситуациях. Владение навыками письма статей, отчетов, эссе, писем в соответствующем стиле. Чтение любой литературы в оригинале.

| 197. | Преподает или ведет     | Выбрать классы/группы, в которых      |
|------|-------------------------|---------------------------------------|
|      | воспитательный процесс  | учитель ведет обучение. В случае      |
|      | детям с особыми         | одновременного преподавания в разных  |
|      | образовательными        | специальных классах/группах указать   |
|      | потребностями           | направление по наибольшему количеству |
|      |                         | часов.                                |
|      |                         | В случае если не преподает, выбрать   |
|      |                         | «Het»                                 |
| 198. | Дата                    | Увольнение сотрудника производится    |
|      | расторжения/прекращения | через кнопку «Уволить».               |
|      | трудового договора      | В паспорте сотрудника данные          |
| 199. | Номер приказа о         | показатели недоступны                 |
|      | расторжении/прекращении |                                       |
|      | трудового договора      |                                       |
| 200. | Причина                 |                                       |
|      | расторжения/прекращения |                                       |
|      | трудового договора      |                                       |

Общий отчет по персоналу можно выгрузить в формат Excel нажав кнопку «Экспорт в Excel».

**Примечание:** в НОБД реализована интеграция с другими информационными системами. Например, при изменении фамилии можно запросить данные по сотруднику в уже созданном ранее паспорте при нажатии на кнопку «Персональные данные». При добавлении нового сотрудника данные подтягиваются автоматически после нажатия на кнопку «Добавить».

Для увольнения персонала необходимо в главном окне раздела «Персонал» рядом с выбранной персоной нажать на кнопку «Уволить».

#### 10. Раздел «Контингент»

Для добавления обучающихся в окне Контингент необходимо нажать на кнопку «Добавить контингент».

После нажатия на кнопку «Добавить контингент» откроется окно добавления контингента, где по наличии ИИН можно будет подтянуть данные с из информационной системы «Государственная база данных Физические лица» Министерства юстиции, если ИИН отсутствует, данные необходимо заполнять вручную. После заполнения необходимо нажать на кнопку «Добавить».

|      | Показатель  | Пояснения                            |
|------|-------------|--------------------------------------|
| 201. | Наличие ИИН | При наличии выбрать «да», при        |
|      |             | отсутствии «нет»                     |
| 202. | ИИН         | Указать индивидуальный               |
|      |             | идентификационный номер согласно     |
|      |             | документа удостоверяющего личность и |

| 203.         Фамилия         Данные автоматически заполняются из<br>информационной         системы           204.         Имя         Данные автоматически заполняются из<br>информационной         системы           205.         Отчество         Государственная база данных физических<br>лиц.         При отсутствии ИИН показатели<br>«Фамилия», «Имя» и «Отчество»<br>заполняются вручную           206.         Дата рождения         автоматически<br>заполняются из информационной системы<br>Государственная база данных физических<br>лиц.           207.         Пол         Пол автоматически заполняются из<br>информационной системы<br>Государственная база данных физических<br>лиц.           208.         Гражданство         Гражданство         ватолняются из информационной системы<br>Государственная база данных физических<br>лиц.           209.         Национальность         автоматически<br>заполняется вручную           209.         Национальность         ватолняются из информационной системы<br>Государственная база данных физических<br>лиц.           При отсутствии ИИН показатель<br>заполняется вручную         При отсутствии ИИН показатель<br>заполняется вручную           209.         Национальность         ватолняются из информационной системы<br>Государственная база данных физических<br>лиц.           При отсутствии ИИН показатель<br>заполняются из информационной системы<br>Государственная база данных физических<br>лиц.           210.         Беженец         Выбрать «да» при наличии статуса,<br>при отсутствии «нет».           Беюкенец                                                                                                    |
|----------------------------------------------------------------------------------------------------|
| 203.         Фамилия         Данные автоматически заполняются из<br>информационной         системы           204.         Имя         информационной         системы           205.         Отчество         Государственная база данных физических<br>лиц.         При отсутствии ИИН показатели<br>«Фамилия», «Имя» и «Отчество»<br>заполняются вручную           206.         Дата рождения         Дата рождения автоматически<br>заполняются из информационной системы<br>Государственная база данных физических<br>лиц.           207.         Пол         Пол автоматически заполняются из<br>информационной системы<br>Государственная база данных физических<br>лиц.           208.         Гражданство         При отсутствии ИИН показатель<br>заполняются из информационной системы<br>Государственная база данных физических<br>лиц.           209.         Национальность         При отсутствии ИИН показатель<br>заполняются из информационной системы<br>Государственная база данных физических<br>лиц.           209.         Национальность         Ватолняются из информационной системы<br>Государственная база данных физических<br>лиц.           210.         Беженец         Национальность<br>заполняются из информационной системы<br>Государственная база данных физических<br>лиц.           210.         Беженец         Выбрать «да» при наличи статуса,<br>при отсутствии инет».           210.         Беженец         Выбрать «да» при наличи статуса,<br>при отсутствии инет».                                                                                                    |
| 204.         Имя         информационной         системы           205.         Отчество         Государственная база данных физических лиц.         При отсутствии ИИН показатели «Фамилия», «Имя» и «Отчество» заполняются вручную           206.         Дата рождения         Дата рождения автоматически заполняются из информационной системы Государственная база данных физических лиц.           207.         Пол         При отсутствии ИИН показатель заполняются из информационной системы Государственная база данных физических лиц.           208.         Гражданство         Пол автоматически заполняются из информационной системы Государственная база данных физических лиц.           208.         Гражданство         При отсутствии ИИН показатель заполняются из информационной системы Государственная база данных физических лиц.           208.         Гражданство         Вабраться из информационной системы Государственная база данных физически заполняются из информационной системы Государственная база данных физически заполняются из информационной системы Государственная база данных физически заполняются из информационной системы Государственная база данных физически лиц.           209.         Национальность         Вабраться из информационной системы Государственная база данных физически заполняются из информационной системы Государственная база данных физически заполняются из информационной системы Государственная база данных физически заполняются из информационной системы Государственная база данных физически заполняются из информационной системы Государственная база данных физически заполняются из информационной системы Государственная база данных физических                                                                                    |
| 205.         Отчество         Государственная база данных физических лиц.           При отсутствии ИИН показатели «Фамилия», «Имя» и «Отчество» заполняются вручную           206.         Дата рождения         Дата рождения автоматически заполняются из информационной системы Государственная база данных физических лиц.           207.         Пол         Пол автоматически заполняются из информационной системы Государственная база данных физических лиц.           208.         Гражданство         Пол автоматически заполняются из информационной системы Государственная база данных физических лиц.           208.         Гражданство         Пол автоматически заполняются из информационной системы Государственная база данных физических лиц.           208.         Гражданство         При отсутствии ИИН показатель заполняются из информационной системы Государственная база данных физических лиц.           209.         Национальность         Ватоматически заполняются из информационной системы Государственная база данных физических лиц.           209.         Национальность         Ватоматически заполняются из информационной системы Государственная база данных физических лиц.           210.         Беженец         Выбрать «да» при наличи статуса, при отсутствии ИИН показатель заполняются из информационной системы Государственная база данных физических лиц.           210.         Беженец         Выбрать «да» при наличи статуса, при отсутствии инет».           3000-иняются инет».         Бежсенец - иностранеп, который в силу обоснованных о                                                                                                    |
| 201.       Лип.       При отсутствии ИИН показатели «Фамилия», «Имя» и «Отчество» заполняются вручную         206.       Дата рождения       Дата рождения автоматически заполняются из информационной системы Государственная база данных физических лиц.         207.       Пол       Пол автоматически заполняются из информационной системы Государственная база данных физических лиц.         208.       Гражданство       При отсутствии ИИН показатель заполняется вручную         208.       Гражданство       При отсутствии ИИН показатель заполняются из информационной системы Государственная база данных физических лиц.         208.       Гражданство       При отсутствии ИИН показатель заполняются из информационной системы Государственная база данных физических лиц.         209.       Национальность       При отсутствии ИИН показатель заполняются из информационной системы Государственная база данных физических лиц.         210.       Беженец       При отсутствии ИИН показатель заполняются вручную         210.       Беженец       Выбрать «да» при наличии статуса, при отсутствии «нет». <i>Беженец</i> Выбрать «да» при наличии статуса, при отсутствии «нет».                                                                                                    |
| При отсутствии ИИН показатели<br>«Фамилия», «Имя» и «Отчество»<br>заполняются вручную           206.         Дата рождения         Дата рождения автоматически<br>заполняются из информационной системы<br>Государственная база данных физических<br>лиц.           При отсутствии ИИН показатель<br>заполняется вручную         Пол автоматически заполняются из<br>информационной системы<br>Государственная база данных физических<br>лиц.           207.         Пол         Пол автоматически заполняются из<br>информационной системы<br>Государственная база данных физических<br>лиц.           208.         Гражданство         Ватолняется вручную           209.         Национальность<br>ициональность         Пол отсутствии ИИН показатель<br>заполняется вручную           209.         Национальность<br>Балолняется вручную         Пол отсутствии ИИН показатель<br>заполняется вручную           209.         Национальность<br>Балолняется вручную         Вабрать «да» при наличии статуса,<br>при отсутствии ИИН показатель<br>заполняется вручную           210.         Беженец         Выбрать «да» при наличии статуса,<br>при отсутствии «нет».<br>Беженец - иностранец, который в силу<br>обоснованых опасений стать жертвой                                                                                                    |
| <ul> <li>Дата рождения</li> <li>Дата рождения</li> <li>Дата рождения</li> <li>Дата рождения</li> <li>Дата рождения</li> <li>Дата рождения</li> <li>Дата рождения</li> <li>Дата рождения</li> <li>Дата рождения</li> <li>Дата рождения</li> <li>дата рождения автоматически заполняются из информационной системы Государственная база данных физических лиц.</li> <li>При отсутствии ИИН показатель заполняются вручную</li> <li>207.</li> <li>Пол</li> <li>Пол</li> <li>Пол автоматически заполняются из информационной системы Государственная база данных физических лиц.</li> <li>При отсутствии ИИН показатель заполняется вручную</li> <li>208.</li> <li>Гражданство</li> <li>Гражданство</li> <li>автоматически заполняются из информационной системы Государственная база данных физических лиц.</li> <li>При отсутствии ИИН показатель заполняются из информационной системы Государственная база данных физических лиц.</li> <li>При отсутствии ИИН показатель заполняются из информационной системы Государственная база данных физических лиц.</li> <li>При отсутствии ИИН показатель заполняются из информационной системы Государственная база данных физических лиц.</li> <li>При отсутствии ИИН показатель заполняются из информационной системы Государственная база данных физических лиц.</li> <li>При отсутствии ИИН показатель заполняются из информационной системы Государственная база данных физических лиц.</li> <li>При отсутствии ИИН показатель заполняются из информационной системы Государственная база данных физических лиц.</li> <li>При отсутствии ИИН показатель заполняются вручную</li> <li>209.</li> <li>Национальность</li> <li>Выбрать «да» при наличии статуса, при отсутствии «нет».</li> <li><i>Беженец</i> иностранец, который в силу обоснованых опасений стать жертвой</li> </ul> |
| Заполняются вручную           206.         Дата рождения         Дата рождения автоматически заполняются из информационной системы Государственная база данных физических лиц.           207.         Пол         Пол автоматически заполняются из информационной системы Государственная база данных физических лиц.           208.         Гражданство         Пол отсутствии ИИН показатель заполняются из информационной системы Государственная база данных физических лиц.           208.         Гражданство         Гражданство автоматически заполняются из информационной системы Государственная база данных физических лиц.           209.         Национальность         При отсутствии ИИН показатель заполняются из информационной системы Государственная база данных физических лиц.           209.         Национальность         При отсутствии ИИН показатель заполняются из информационной системы Государственная база данных физических лиц.           209.         Национальность         Ваполняются из информационной системы Государственная база данных физических лиц.           210.         Беженец         Выбрать «да» при наличии статуса, при отсутствии «нет».           210.         Беженец         Выбрать «да» при наличии статуса, при отсутствии «нет».                                                                                                    |
| 206.       Дата рождения       Дата рождения       Дата рождения         206.       Дата рождения       Дата рождения       автоматически заполняются из информационной системы Государственная база данных физических лиц.         207.       Пол       Пол автоматически заполняются из информационной системы Государственная база данных физических лиц.         208.       Гражданство       Пол отсутствии ИИН показатель заполняются из информационной системы Государственная база данных физических лиц.         208.       Гражданство       Гражданство автоматически заполняются из информационной системы Государственная база данных физических лиц.         209.       Национальность       При отсутствии ИИН показатель заполняются из информационной системы Государственная база данных физических лиц.         209.       Национальность       При отсутствии ИИН показатель заполняются из информационной системы Государственная база данных физических лиц.         210.       Беженец       При отсутствии ИИН показатель заполняются из информационной системы Государственная база данных физических лиц.         210.       Беженец       Выбрать «да» при наличии статуса, при отсутствии «нет».         Беженец       Выбрать «да» при наличии статуса, при отсутствии «нет».         Беженец       Постранных опасений стать жертвой                                                                                                    |
| 200.       дага рождения       дага рождения       авломаническия         заполняются из информационной системы       Государственная база данных физических         лиц,       При отсутствии ИИН показатель         заполняется вручную       Пол автоматически заполняются из         207.       Пол       Пол автоматически заполняются из         информационной       системы         Государственная база данных физических       лиц,         При отсутствии ИИН показатель       заполняется вручную         208.       Гражданство       Гражданство автоматически         заполняются из информационной системы       государственная база данных физических         заполняется вручную       208.         209.       Национальность       автоматически заполняются из информационной системы         государственная база данных физических лиц.       При отсутствии ИИН показатель         209.       Национальность       автоматически заполняются из информационной системы         государственная база данных физических лиц.       При отсутствии ИИН показатель заполняются из информационной системы         209.       Национальность       автоматически заполняются из информационной системы         государственная база данных физических лиц.       При отсутствии ИИН показатель заполняются вручную         210.       Беженец       Выбрать «да» при нал                                                                                                    |
| <ul> <li>Заполняются из информационной системы Государственная база данных физических лиц. При отсутствии ИИН показатель заполняется вручную</li> <li>207. Пол Пол автоматически заполняются из информационной системы Государственная база данных физических лиц. При отсутствии ИИН показатель заполняется вручную</li> <li>208. Гражданство Гражданство автоматически заполняются из информационной системы Государственная база данных физических лиц. При отсутствии ИИН показатель заполняется вручную</li> <li>209. Национальность При отсутствии ИИН показатель заполняется вручную</li> <li>209. Национальность При отсутствии ИИН показатель заполняется вручную</li> <li>209. Беженец При отсутствии ИИН показатель заполняются из информационной системы Государственная база данных физических лиц. При отсутствии ИИН показатель заполняется вручную</li> <li>209. Беженец Выбрать «да» при наличии статуса, при отсутствии ИИН показатель заполняется вручную</li> </ul>                                                                                                    |
| 207.       Пол       При отсутствии ИИН показатель заполняется вручную         207.       Пол       Пол автоматически заполняются из информационной системы Государственная база данных физических лиц.         208.       Гражданство       Гражданство автоматически заполняются из информационной системы Государственная база данных физических лиц.         208.       Гражданство       Выбрать каза данных физических заполняются из информационной системы Государственная база данных физических лиц.         208.       Гражданство       Выбрать каза данных физических заполняются из информационной системы Государственная база данных физических лиц.         209.       Национальность       Ваполняются из информационной системы Государственная база данных физических лиц.         209.       Национальность       Ваполняются из информационной системы Государственная база данных физических лиц.         210.       Беженец       При отсутствии ИИН показатель заполняются вручную         210.       Беженец       Выбрать «да» при наличи статуса, при отсутствии «нет».         Беженец       Выбрать «да» при наличи статуса, при отсутствий стать жертвой                                                                                                    |
| 207.         Пол         Пол автоматически заполняются из информационной системы Государственная база данных физических лиц.           208.         Гражданство         При отсутствии ИИН показатель заполняется вручную           208.         Гражданство         Втоматически заполняется из информационной системы Государственная база данных физических лиц.           208.         Гражданство         Втоматически заполняется вручную           208.         Гражданство         Ватоматически заполняется из информационной системы Государственная база данных физических лиц.           209.         Национальность         Ватоматически заполняется вручную           209.         Национальность         Ватоматически заполняется вручную           209.         Национальность         Ватоматически заполняется из информационной системы Государственная база данных физических лиц.           209.         Национальность         Ватоматически заполняется вручную           201.         Беженец         При отсутствии ИИН показатель заполняется вручную           210.         Беженец         Выбрать «да» при наличии статуса, при отсутствии «нет».           Беженец         Беженец - иностранец, который в силу обоснованных опасений стать жертвой                                                                                                    |
| 207.         Пол         Пол автоматически заполняются из информационной системы Государственная база данных физических лиц.         При отсутствии ИИН показатель заполняются вручную           208.         Гражданство         Гражданство автоматически заполняются из информационной системы Государственная база данных физических лиц.           209.         Национальность         При отсутствии ИИН показатель заполняются из информационной системы Государственная база данных физических лиц.           209.         Национальность         Ваболняются из информационной системы Государственная база данных физических лиц.           209.         Национальность         Ваболняются из информационной системы Государственная база данных физических лиц.           209.         Национальность         Ваболяются из информационной системы Государственная база данных физических лиц.           209.         Национальность         ватолняются из информационной системы Государственная база данных физических лиц.           209.         Национальность         ватолняются из информационной системы Государственная база данных физических лиц.           210.         Беженец         Выбрать «да» при наличии статуса, при отсутствии «нет».           Беженец         Беженец - иностранец, который в силу обоснованных опасений стать жертвой                                                                                                    |
| 207.       Пол       Пол автоматически заполняются из информационной системы Государственная база данных физических лиц.         208.       Гражданство       При отсутствии ИИН показатель заполняются из информационной системы Государственная база данных физических лиц.         208.       Гражданство       При отсутствии ИИН показатель заполняются из информационной системы Государственная база данных физических заполняются из информационной системы Государственная база данных физических лиц.         208.       Гражданство       автоматически заполняются из информационной системы Государственная база данных физических лиц.         209.       Национальность       Национальность автоматически заполняются из информационной системы Государственная база данных физических лиц.         209.       Национальность       Ваполняются из информационной системы Государственная база данных физических лиц.         209.       Национальность       Ваполняются из информационной системы Государственная база данных физических лиц.         209.       Национальность       Ваполняются из информационной системы Государственная база данных физических лиц.         210.       Беженец       Выбрать «да» при наличии статуса, при отсутствии «нет».         Беженец       выбрать «да» при наличии статуса, при отсутствии «нет».                                                                                                    |
| 207.       Пол автоманически заполняются из информационной системы Государственная база данных физических лиц.         208.       Гражданство       При отсутствии ИИН показатель заполняется вручную         208.       Гражданство       автоматически заполняется из информационной системы Государственная база данных физических заполняются из информационной системы Государственная база данных физических лиц.         209.       Национальность       Национальность автоматически заполняются из информационной системы Государственная база данных физических лиц.         209.       Национальность       При отсутствии ИИН показатель заполняются из информационной системы Государственная база данных физических лиц.         209.       Национальность       автоматически заполняются из информационной системы Государственная база данных физических лиц.         209.       Национальность       автоматически заполняются из информационной системы Государственная база данных физических лиц.         210.       Беженец       Выбрать «да» при наличии статуса, при отсутствии «нет».         Беженец       иностранец, который в силу обоснованных опасений стать жертвой                                                                                                    |
| 208.       Гражданство       Гражданство       автоматических лиц.         208.       Гражданство       Гражданство       автоматически заполняются вручную         208.       Гражданство       При отсутствии ИИН показатель заполняются из информационной системы Государственная база данных физических лиц.         209.       Национальность       автоматически заполняются из информационной системы Государственная база данных физических лиц.         209.       Национальность       автоматически заполняются из информационной системы Государственная база данных физических лиц.         209.       Национальность       автоматически заполняются из информационной системы Государственная база данных физических заполняются из информационной системы Государственная база данных физических заполняются из информационной системы Государственная база данных физических заполняются из информационной системы Государственная база данных физических заполняются из информационной системы Государственная база данных физических лиц.         210.       Беженец       Выбрать «да» при наличии статуса, при отсутствии «нет».         Беженец       выбрать «да» при наличии статуса, при отсутствии «нет».                                                                                                    |
| 208.       Гражданство       При отсутствии ИИН показатель заполняется вручную         208.       Гражданство       автоматически заполняются из информационной системы Государственная база данных физических лиц.         209.       Национальность       При отсутствии ИИН показатель заполняются из информационной системы Государственная база данных физических лиц.         209.       Национальность       автоматически заполняются из информационной системы Государственная база данных физических лиц.         209.       Национальность       автоматически заполняются из информационной системы Государственная база данных физических заполняются из информационной системы Государственная база данных физических заполняются из информационной системы Государственная база данных физических лиц.         210.       Беженец       Выбрать «да» при наличии статуса, при отсутствии «нет».         Беженец       виостутствии «нет».       Беженец - иностранец, который в силу обоснованных опасений стать жертвой                                                                                                    |
| 208.       Гражданство       При отсутствии ИИН показатель заполняется вручную         208.       Гражданство       автоматически заполняются из информационной системы Государственная база данных физических лиц.         209.       Национальность       При отсутствии ИИН показатель заполняются из информационной системы Государственная база данных физических лиц.         209.       Национальность       автоматически заполняются из информационной системы Государственная база данных физических лиц.         209.       Национальность       автоматически заполняются из информационной системы Государственная база данных физических заполняются из информационной системы Государственная база данных физических лиц.         210.       Беженец       При отсутствии ИИН показатель заполняется вручную         210.       Беженец       Выбрать «да» при наличии статуса, при отсутствии «нет».         Беженец       иностранец, который в силу обоснованных опасений стать жертвой                                                                                                    |
| 208.       Гражданство       Бражданство       автоматически заполняются из информационной системы Государственная база данных физических лиц.         209.       Национальность       При отсутствии ИИН показатель заполняются из информационной системы Государственная база данных физических лиц.         209.       Национальность       Ватоматически заполняются из информационной системы Государственная база данных физических лиц.         209.       Национальность       Ватоматически заполняются из информационной системы Государственная база данных физических заполняются из информационной системы Государственная база данных физических лиц.         210.       Беженец       Выбрать «да» при наличии статуса, при отсутствии «нет».         Беженец       иностранец, который в силу обоснованных опасений стать жертвой                                                                                                    |
| 208.       Гражданство       автоматически заполняются из информационной системы Государственная база данных физических лиц.         209.       Национальность       При отсутствии ИИН показатель заполняются из информационной системы Государственная база данных физических лиц.         209.       Национальность       Вытоматически заполняются из информационной системы Государственная база данных физических заполняются из информационной системы Государственная база данных физических заполняются из информационной системы Государственная база данных физических заполняются из информационной системы Государственная база данных физических лиц.         210.       Беженец       При отсутствии ИИН показатель заполняются вручную         210.       Беженец       Выбрать «да» при наличии статуса, при отсутствии «нет».         Беженец - иностранец, который в силу обоснованных опасений стать жертвой       Беженей стать жертвой                                                                                                    |
| 208.       Гражданство       автоматически         заполняются из информационной системы       Государственная база данных физических         лиц.       При отсутствии ИИН показатель         заполняются вручную       209.         209.       Национальность         втоматически       заполняются из информационной системы         государственная база данных физических         заполняются из информационной системы         Государственная база данных физических         заполняются из информационной системы         Государственная база данных физических         заполняются из информационной системы         Государственная база данных физических         лиц.         При отсутствии ИИН показатель         заполняется вручную         210.       Беженец         Выбрать «да» при наличии статуса,         при отсутствии «нет».         Беженец - иностранец, который в силу         обоснованных опасений стать жертвой                                                                                                    |
| Заполняются из информационной системы         Государственная база данных физических         лиц.         При отсутствии ИИН показатель         заполняется вручную         209.       Национальность         Национальность       Ватолняются из информационной системы         Государственная база данных физических         заполняются из информационной системы         Государственная база данных физических         лиц.         При отсутствии ИИН показатель         заполняются из информационной системы         Государственная база данных физических         лиц.         При отсутствии ИИН показатель         заполняется вручную         210.       Беженец         Выбрать «да» при наличии статуса,         при отсутствии «нет».         Беженец - иностранец, который в силу       обоснованных опасений стать жертвой                                                                                                    |
| 209.       Национальность       При отсутствии ИИН показатель заполняется вручную         209.       Национальность       автоматически заполняются из информационной системы Государственная база данных физических лиц.         210.       Беженец       Выбрать «да» при наличии статуса, при отсутствии «нет».         Беженец       иностранец, который в силу обоснованных опасений стать жертвой                                                                                                    |
| лиц.       При отсутствии ИИН показатель заполняется вручную         209.       Национальность       автоматически заполняются из информационной системы Государственная база данных физических лиц.         209.       При отсутствии ИИН показатель заполняются из информационной системы Государственная база данных физических лиц.         209.       Беженец       При отсутствии ИИН показатель заполняются из информационной системы Государственная база данных физических лиц.         210.       Беженец       Выбрать «да» при наличии статуса, при отсутствии «нет». <i>Беженец</i> иностранец, который в силу обоснованных опасений стать жертвой                                                                                                    |
| 209.       Национальность       автоматически заполняются вручную         209.       Национальность       автоматически заполняются из информационной системы Государственная база данных физических лиц.         209.       При отсутствии ИИН показатель заполняются из информационной системы Государственная база данных физических лиц.         210.       Беженец       Выбрать «да» при наличии статуса, при отсутствии «нет».         210.       Беженец - иностранец, который в силу обоснованных опасений стать жертвой                                                                                                    |
| 209.       Национальность       автоматически         заполняются из информационной системы       заполняются из информационной системы         Государственная база данных физических       лиц.         При отсутствии ИИН показатель       заполняется вручную         210.       Беженец       Выбрать «да» при наличии статуса,         при отсутствии «нет».       Беженец - иностранец, который в силу         обоснованных       опасений стать жертвой                                                                                                    |
| 209.       Национальность       автоматически         заполняются из информационной системы       Государственная база данных физических         лиц.       При отсутствии ИИН показатель         заполняется вручную       Заполняется вручную         210.       Беженец       Выбрать «да» при наличии статуса,         при отсутствии «нет».       Беженец - иностранец, который в силу         обоснованных       опасений стать жертвой                                                                                                    |
| Заполняются из информационной системы         Государственная база данных физических         лиц.         При отсутствии ИИН показатель         заполняется вручную         210.       Беженец         Выбрать «да» при наличии статуса,         при отсутствии «нет».         Беженец - иностранец, который в силу         обоснованных опасений стать жертвой                                                                                                    |
| 1 осударственная оаза данных физических лиц.         Лиц.         При отсутствии ИИН показатель заполняется вручную         210.       Беженец         Выбрать «да» при наличии статуса, при отсутствии «нет».         Беженец - иностранец, который в силу обоснованных опасений стать жертвой                                                                                                    |
| Элиц.       При отсутствии ИИН показатель заполняется вручную         210.       Беженец         Выбрать «да» при наличии статуса, при отсутствии «нет».         Беженец - иностранец, который в силу обоснованных опасений стать жертвой                                                                                                    |
| 210.       Беженец       Выбрать «да» при наличии статуса, при отсутствии «нет».         Беженец       - иностранец, который в силу обоснованных опасений стать жертвой                                                                                                    |
| 210.       Беженец       Выбрать «да» при наличии статуса, при отсутствии «нет».         Беженец       иностранец, который в силу обоснованных опасений стать жертвой                                                                                                    |
| 210. Выорать «да» при наличии статуса,<br>при отсутствии «нет».<br><i>Беженец</i> - иностранец, который в силу<br>обоснованных опасений стать жертвой                                                                                                    |
| Беженец - иностранец, который в силу<br>обоснованных опасений стать жертвой                                                                                                    |
| обоснованных опасений стать жертвой                                                                                                    |
| Обоснованных опассний стать жертвой                                                                                                    |
| преслелований по признаку расы, национальности.                                                                                                    |
| вероисповедания, гражданства, принадлежности к                                                                                                    |
| определенной социальной группе или                                                                                                    |
| политическим убеждениям находится вне страны                                                                                                    |
| своей гражданской принадлежности и не может                                                                                                    |
| пользоваться защитой своей страны или не желает                                                                                                    |
| пользоваться такои защитои вследствие таких                                                                                                    |
| опасении, или лицо осз гражданства, находящиеся                                                                                                    |

|      |                         | или гражданской принадлежности, которые не                   |
|------|-------------------------|--------------------------------------------------------------|
|      |                         | могут или не желают вернуться в нее вследствие этих опасений |
| 211. | Кандас                  | Выбрать «да» при наличии статуса,                            |
| -    |                         | при отсутствии «нет».                                        |
|      |                         | Кандас - этнический казах и (или) члены его                  |
|      |                         | семьи казахской национальности, ранее не                     |
|      |                         | состоявшие в гражданстве Республики Казахстан,               |
|      |                         | приоывшие на историческую родину и                           |
|      |                         | установленном Законом "О миграции населения".                |
| 212. | Вид зачисления          | Выбрать соответствующее значение                             |
| 213. | Дата                    | Выбрать дату                                                 |
|      | прибытия/зачисления     | прибывших/зачисленных                                        |
| 214. | Номер приказа           | Указать № приказа прибывшего                                 |
|      | прибытия/зачисления     | учащегося                                                    |
| 215. | Прибыл (-а)             | Выбрать соответствующее значение                             |
| 216. | Сотовый телефон (номер) | Заполнить сотовый телефон                                    |
| 217. | Электронный адрес (Е-   | Заполнить электронный адрес                                  |
|      | mail)                   |                                                              |
| 218. | Из числа принятых,      | Выбрать соответствующее значение                             |
|      | окончил(-а)             |                                                              |
| 219. | Тип местности           | Выбрать значение (городская/сельская                         |
|      | проживания              | проживания студента                                          |
| 220. | Срок обучения           | Выбрать из справочника сколько                               |
|      |                         | курсов студент должен учиться по                             |
|      |                         | учебному плану                                               |
| 221. | Курс обучения           | Указать курс, на котором обучается                           |
| 222  | <b>T</b> 0              | студент                                                      |
| 222. | Код группы              | Заполнить наименование группы.                               |
|      |                         | Названия групп у студентов должно                            |
|      |                         | оыть введено в едином формате (все оуквы                     |
|      |                         | Заглавные).<br>Например «АКК-233» Нелопустимо                |
|      |                         | написание одного и того же названия                          |
|      |                         | группы в разном стиле: «АКК-233» и «Акк-                     |
| 222  | <i>a i</i>              | 234»                                                         |
| 223. | хзык обучения           | В данном показателе в справочнике                            |
|      |                         | выидут только те языки, которые выораны                      |
|      |                         | в разделе «Основные сведения об                              |
|      |                         |                                                              |
|      |                         | «Язык обучения»                                              |
| 224. | Форма обучения          | «Язык обучения»<br>Выбрать соответствующую форму             |

| 225. | Специальность и           | Выбрать из справочника согласно          |
|------|---------------------------|------------------------------------------|
|      | классификатор (основной)  | Классификатору профессий и               |
|      |                           | специальностей, технического и           |
|      |                           | профессионального, послесреднего         |
|      |                           | образования РК                           |
| 226. | Специальность и           | Выбрать из справочника в случае          |
|      | классификатор 2 (для тех, | подготовки по двухуровневой              |
|      | у кого двухуровневая      | квалификации согласно Классификатору     |
|      | квалификация)             | профессий и специальностей, технического |
|      |                           | и профессионального, послесреднего       |
|      |                           | образования РК.                          |
|      |                           | При отсутствии двухуровневой             |
|      |                           | квалификации данный показатель не        |
|      |                           | отображается                             |
| 227. | Специальность и           | Выбрать из справочника в случае          |
|      | классификатор 3 (для тех, | подготовки по трехуровневой              |
|      | у кого трехуровневая      | квалификации согласно Классификатору     |
|      | квалификация)             | профессий и специальностей, технического |
|      |                           | и профессионального, послесреднего       |
|      |                           | образования РК.                          |
|      |                           | При отсутствии трехуровневои             |
|      |                           | квалификации данный показатель не        |
| 220  | Havanurag p               | Укарати принини ринани                   |
| 220. | паходится в               | указать причину выдачи                   |
|      | академическом отпуске     |                                          |
| 229  | Лата приказа о            | Указать дату приказа                     |
| >    | прелоставлении            | Ланный показатель отображается, если     |
|      | обучающемуся              | студент находится в академическом        |
|      | академического отпуска    | отпуске                                  |
| 230. | Наличие                   | Выбрать и указать один из элементов      |
|      | компьютерных/иных         | «Наличие компьютерных/иных устройств     |
|      | устройств дома            | дома».                                   |
| 231. | Инвентарный номер         | Ввести инвентарный номер                 |
|      |                           | компьютерного/иного устройство,          |
|      |                           | обеспеченным организацией образования    |
|      |                           | (показатель отображается при выборе      |
|      |                           | значений «стационарный компьютер         |
|      |                           | (обеспечен данной организацией)»,        |
|      |                           | «ноутоук (обеспечен данной               |
|      |                           | организациеи)», «планшет (обеспечен      |
| 222  | Иатоница                  | даннои организациеи <i>)»)</i>           |
| 232. | источник приооретения     | указать соответствующее значение.        |
|      |                           | споратель источник приооретения          |
|      |                           | иноказатель отображается при выборе      |

|      |                         | значений «стационарный компьютер       |
|------|-------------------------|----------------------------------------|
|      |                         | (обеспечен данной организацией)»,      |
|      |                         | «ноутбук (обеспечен данной             |
|      |                         | организацией)», «планшет (обеспечен    |
|      |                         | данной организацией)»)                 |
|      |                         | Источник приобретения должен           |
|      |                         | соответствовать данным раздела         |
|      |                         | «Компьютеризация», в ином случае будет |
|      |                         | ошибка.                                |
| 233. | Год приобретения        | Указать соответствующее значение.      |
|      |                         | Выбрать год приобретения (показатель   |
|      |                         | отображается при выборе значений       |
|      |                         | «стационарный компьютер (обеспечен     |
|      |                         | данной организацией)». «ноутбук        |
|      |                         | (обеспечен данной организацией)»,      |
|      |                         | «планшет (обеспечен данной             |
|      |                         | организацией)»)                        |
|      |                         | Год приобретения должен                |
|      |                         | соответствовать данным раздела         |
|      |                         | «Компьютеризация», в ином случае будет |
|      |                         | ошибка.                                |
| 234. | «Наличие доступа к      | Выбрать «да» при наличии, при          |
|      | Интернету дома»         | отсутствии - «нет».                    |
| 235. | Обеспечен               | При выборе «Наличие доступа к          |
|      |                         | Интернету дома» «да» указать, кем      |
|      |                         | обеспечено интернет соединение:        |
|      |                         | - «личный»                             |
|      |                         | - «обеспечен данной организацией       |
|      |                         | (MOLEM/DOVTED)»                        |
|      |                         | (modelin poy rep)//.                   |
| 236. | Серийный номер          | При выборе значений «обеспечен         |
|      | модема/роутера          | данной организацией (модем/роутер)»    |
|      |                         | отобразится показатель серийный номер  |
|      |                         | модема/роутера.                        |
|      |                         | Заполнить серийный номер               |
|      |                         | модема/роутера.                        |
| 237. | Успеваемость за семестр | Выбрать соответствующее значение       |
| 238. | Охвачен электронной     | Выбрать «да» или «нет»                 |
|      | системой дистанционного |                                        |
|      | обучения                |                                        |
| 239. | Сколько часов в день    | Выбрать соответствующее значение       |
|      | использует электронную  |                                        |
|      | систему дистанционного  |                                        |
|      | обучения (лекции)       |                                        |

| 240. | Сколько часов в день      | Выбрать соответствующее значение        |
|------|---------------------------|-----------------------------------------|
|      | использует электронную    |                                         |
|      | систему дистанционного    |                                         |
|      | обучения (домашнее        |                                         |
|      | задание)                  |                                         |
| 241. | Обучается в рамках        | Выбрать «да», если обучается по         |
|      | дуального обучения        | программе дуального обучения в          |
|      |                           | соответствии с учебным планом.          |
|      |                           | Данный показатель отображается, если    |
|      |                           | «Основные сведения об образовательном   |
|      |                           | процессе» в показателе «Технология      |
|      |                           | обучения» отметили «дуальное»           |
| 242. | Обучается по программе    | Выбрать «да», если обучается по         |
|      | "Серпін"                  | программе "Серпін"                      |
| 243. | Участник программы        | Выбрать «Да» если является              |
|      | "Продуктивная занятость"  | участником программы                    |
| 244. | Прошел (-а) практику за   | Выбрать «Да» если прошел (-а)           |
|      | счет шефства              | практику за счет шефства.               |
|      | представителей бизнеса    |                                         |
| 245. | Прошел (-а) обучение на   | Выбрать «Да» если прошел(-а)            |
|      | базе Центра компетенции   | обучение.                               |
|      |                           | Центр компетенций – тренировочный       |
|      |                           | полигон для подготовки кадров по        |
|      |                           | международным стандартам WorldSkills    |
|      |                           | Kazakhstan, участие в организации       |
|      |                           | региональных и республиканских          |
|      |                           | чемпионатов                             |
| 246. | Обучается по рабочим      | Выбрать из справочника                  |
|      | учебным программам,       | соответствующее значение                |
|      | разработанным по          |                                         |
|      | требованиям (стандартам)  |                                         |
|      | WorldSkills»              |                                         |
| 247. | Сведения об общежитии     | Выбрать из справочника                  |
|      |                           | соответствующее значение                |
| 248. | Проживает в общежитии     | Выбрать соответствующее значение.       |
|      |                           | Если в показателе «Находится в          |
|      |                           | академическом отпуске» выбрали "по      |
|      |                           | состоянию здоровья", "по беременности и |
|      |                           | родам", "призван в ряды Вооруженных Сил |
|      |                           | РК", то показатель не отображаются      |
| 249. | Обучение за счет средств  | Выбрать вид финансирования              |
| 250. | «Относится к категории    | Выбрать из справочника                  |
|      | граждан, которым          | соответствующее значение.               |
|      | предоставляется квота при |                                         |
|      | поступлении»              |                                         |

| 251. | Стоимость обучения (за   | Указать сумму в тысячах тенге.                    |
|------|--------------------------|---------------------------------------------------|
|      | год), тыс.тенге          | Если в показателе «Находится в                    |
|      |                          | академическом отпуске» выбрали "по                |
|      |                          | состоянию здоровья", "по беременности и           |
|      |                          | родам", "призван в ряды Вооруженных Сил           |
|      |                          | РК", то показатель не отображаются.               |
|      |                          | Если в показателе «Обучение за счет               |
|      |                          | средств» из справочника выбрали "МБ" или          |
|      |                          | "РБ", то данный показатель не                     |
|      |                          | отображается, в остальных случаях                 |
| 252  |                          | отооражается                                      |
| 252. | Назначена стипендия      | Выорать «да» или «нет»                            |
| 255. | информация о начислении  | указать ежемесячную сумму                         |
|      | и размер стипендии, тт.  | Понций нокоротон отоброжается                     |
|      |                          | данный показатель отооражается                    |
| 254  | Относится к категории    | Отметить у учаннуся которые                       |
| 237. | получающих повышенную    | относятся к олной из перечисленных                |
|      | стипенлию согласно ПП    | категорий в справочнике.                          |
|      | PK №116                  | Данный показатель отображается                    |
|      |                          | только при наличии стипендии                      |
| 255. | Охват горячим питанием   | Отметить соответствующее значение                 |
|      | -                        | В:                                                |
|      |                          | - Охвачен(-а) горячим питанием -                  |
|      |                          | указать у всех студентов, у которых есть доступ к |
|      |                          | горячему питанию (на бесплатной и платной         |
|      |                          | - Охеацен(-а) бесплатным горяцим                  |
|      |                          | инанием - указать стулентам которые               |
|      |                          | питаются только за счет средств местного          |
|      |                          | бюджета либо средств спонсорских лиц и т.д.       |
| 256. | Охват буфетным питанием  | Отметить соответствующее значение:                |
|      |                          | - Охвачен(-а) буфетным питанием –                 |
|      |                          | указать у всех студентов, для которых             |
|      |                          | организовано только оуфетное питание;             |
|      |                          | $ O_{A}OUYER(-u)$ $OECHMUTTHOLM OYUETHOLM$        |
|      |                          | питаются за счет средств местного бюджета либо    |
|      |                          | средств спонсорких лиц и т.д.                     |
| 257. | Посещает кружки и секции | Указать студентам посещающие                      |
|      |                          | кружки и секции в данной или вне                  |
|      | -                        | организации                                       |
| 258. | Вовлечен в общественно-  | Выбрать «да», если вовлечен в                     |
|      | полезную деятельность    | общественно-полезную деятельность                 |
|      | (волонтерство, участие в | (волонтерство, участие в деятельности             |
|      | деятельности комитетов   | комитетов по делам молодежи, областные            |

|      | по делам молодежи,       | и республиканские мероприятия, форумы,                          |
|------|--------------------------|-----------------------------------------------------------------|
|      | областные и              | олимпиады, Универсиады и др.)                                   |
|      | республиканские          |                                                                 |
|      | мероприятия, форумы,     |                                                                 |
|      | олимпиады, Универсиады   |                                                                 |
|      | и др.)                   |                                                                 |
| 259. | Вовлечен в Комитет по    | Выбрать «да» или «нет»                                          |
| 0.60 | делам молодежи           |                                                                 |
| 260. | Вовлечен в студенческий  | Выбрать «да» или «нет»                                          |
| 0.61 | парламент                |                                                                 |
| 261. | Вовлечен в движение      | Выорать «да» или «нет»                                          |
|      | военно-патриотического   |                                                                 |
| 2.62 | клуоа «Жас Сароаз»       |                                                                 |
| 262. | Прошел(-а) практику      | Выбрать вид практики, которую                                   |
|      |                          | прошел студент за отчетный период.                              |
|      |                          | В противном случае указать «не                                  |
| 262  |                          | проходил»                                                       |
| 205. | прошел(-а) практику на   | выорать «да», если прошел практику                              |
|      | предприятии              | на предприятии.                                                 |
|      |                          |                                                                 |
|      |                          | в показателе «прошел(-а) практику»                              |
| 264  |                          |                                                                 |
| 204. | участие в соревнованиях, | Быорать соответствующее значение.                               |
|      | копкурсах и олимпиадах   | цинаминеской таблины "Вил мероприятия"                          |
|      |                          | динамической гаолицы Вид мероприятия<br>выбрать «не участвовал» |
| 265  | Состоит на учете в       | Отметить вид нарушения                                          |
| 200. | правоохранительных       | o imetitib bild nupymetitik                                     |
|      | органах                  |                                                                 |
| 266. | Ребенок - сирота         | Данные автоматически заполняются из                             |
|      | r r                      | информационной системы                                          |
|      |                          | «Республиканский банк данных детей-                             |
|      |                          | сирот, детей, оставшихся без попечения                          |
|      |                          | родителей, и лиц, желающих принять детей                        |
|      |                          | на воспитание в свои семьи»                                     |
| 267. | Ребенок, оставшийся без  | Данные автоматически заполняются из                             |
|      | попечения родителей      | информационной системы                                          |
|      |                          | «Республиканский банк данных детей-                             |
|      |                          | сирот, детей, оставшихся без попечения                          |
|      |                          | родителей, и лиц, желающих принять детей                        |
|      |                          | на воспитание в свои семьи»                                     |
| 268. | Инвалид                  | Данные автоматически заполняются из                             |
|      |                          | информационной системы                                          |
|      |                          | «Централизованный банк данных лиц,                              |
|      |                          | имеющих инвалидность»                                           |

| 2.00        |                                    | $\mathbf{O}$ ( ) $\mathbf{V}$          |
|-------------|------------------------------------|----------------------------------------|
| 269.        | Виды нарушении                     | Отметить вид(ы) нарушении у            |
|             |                                    | учащихся при наличии Заключения ПМПК   |
| 270         |                                    | При отсутствии выорать «нет»           |
| 270.        | Заключение ПМПК (до 18             | Внести соответствующее значение.       |
|             | лет)/ВКК (старше 18 лет)           | Данныи показатель отображается,        |
|             | (исх. номер)                       | если в показателе «Виды нарушений»     |
| 0=1         |                                    | указали любой элемент кроме «нет»      |
| 271.        | Дата заключения                    | Указать дату заключения.               |
|             |                                    | Данный показатель отображается,        |
|             |                                    | если в показателе «Виды нарушений»     |
|             |                                    | указали любой элемент кроме «нет»      |
| 272.        | Получатель адресной                | Выбрать «да» или «нет»                 |
|             | социальной помощи                  |                                        |
| 273.        | Относится к категории              | Отметить у учащихся, которые           |
|             | граждан, которым                   | относятся к одной из перечисленных     |
|             | оказывается финансовая и           | категорий в справочнике (Постановление |
|             | материальная помощь                | Правительства РК №64 от 25.01.2008г.). |
|             |                                    | Если не относится к категории граждан, |
|             |                                    | которым оказывается финансовая и       |
|             |                                    | материальная помощь, то выбрать «не    |
|             |                                    | относится ни к одной из указанных      |
|             |                                    | категорий»                             |
| 274.        | «Допущен к сдаче                   | Выбрать «да» или «нет»                 |
|             | государственных                    |                                        |
|             | экзаменов (защите                  |                                        |
|             | дипломов)                          |                                        |
| 275.        | Вид диплома                        | Данный показатель заполняется только   |
|             |                                    | выпускникам в функционале «Оформить    |
|             |                                    | выпуск, перемещение или прием» во      |
|             |                                    | вкладке «Выпуск»                       |
| 276.        | Серия и № диплома                  | Указать серию и № диплома              |
|             |                                    | выпускнику.                            |
|             |                                    | После заполнения данного показателя    |
|             |                                    | выпускник отобразится в списке         |
|             |                                    | выпускников в функционале «Оформить    |
|             |                                    | выпуск, перемещение или прием» во      |
|             |                                    | вкладке «Выпуск»                       |
| 277.        | Дата выбытия                       | Выбытие производится через кнопку      |
| 278         | Номер приказа выблития             | «Оформить выбытие».                    |
| 270.        | Πημαμμα αιιδιίτωα                  | Выпуск производится через кнопку       |
| 219.        | прилипа вычытия<br>Трудочетройство | «Оформить выпуск, перемещение или      |
| 200.<br>281 | трудоустроиство<br>Страна выблития | прием».                                |
| 201.        | Страна выовтия                     |                                        |
|             |                                    | В паспорте обучающегося данные         |
|             |                                    | показатели недоступны                  |

Общий отчет по контингенту можно выгрузить в формат Excel нажав кнопку «Экспорт в Excel».

**Примечание:** в НОБД реализована интеграция с другими информационными системами. Например, при изменении фамилии можно запросить данные по обучающемуся в уже созданном ранее паспорте при нажатии на кнопку «Персональные данные». При добавлении нового обучающегося данные подтягиваются автоматически после нажатия на кнопку «Добавить».

Для оформления выбытия необходимо в главном окне раздела контингент нажать на кнопку «Оформить выбытие».

#### Порядок оформления выпуска, перемещения и приема обучающихся:

1. Всем выпускникам необходимо заполнить показатель «Серия и № диплома»

Далее в окне раздела контингент нажать кнопку «Оформить выпуск, перемещение или прием» и пройти во вкладку «Выпуск». Далее необходимо выбрать выпускаемых обучающихся и нажать на кнопку «Оформить выпуск». После появляется окно с обязательным заполнением полей - «Выпущен», «Дата выбытия», «Дата приказа выбытия», «Номер приказа выбытия», «Трудоустройство» (при выборе в трудоустройстве элемента «выехал за пределы страны» откроется дополнительное поле «Страна выбытия») и нажать на кнопку «Оформить выпуск».

2. **Примечание:** во вкладке "Выпуск" отображается список обучающихся, которым заполнили показатель «Серия и № диплома».

3. Для оформления перемещения контингента из одного курса в следующий курс необходимо пройти во вкладку «Перемещение», отметить галочки соответствующим обучающимся и нажать на кнопку «Переместить». Обучающиеся из вкладки «Не перемещенные» перемещаются во вкладку «Перемещенные».